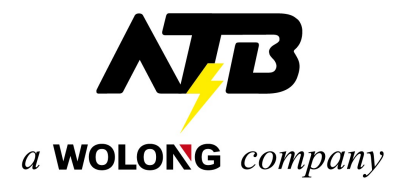

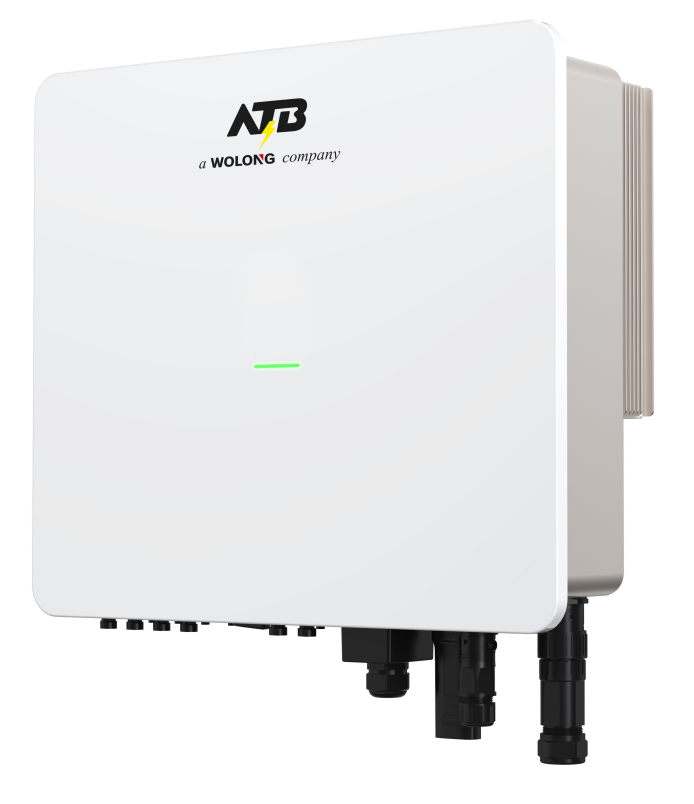

# **User Manual**

Hybrid Inverter

WL EHTS-3000~20000X

# Contents

| 1.Overview                                | 1  |
|-------------------------------------------|----|
| 1.1 Scope of application                  | 1  |
| 1.2 Applicable personnel                  | 1  |
| 1.3 Symbol definition                     | 2  |
| 2.Safety precautions                      | 3  |
| 2.1 Operation safety                      | 3  |
| 2.2 PV string safety                      | 3  |
| 2.3 Battery safety                        | 4  |
| 2.4 Inverter safety                       | 5  |
| 2.5 Personnel requirements                | 5  |
| 2.6 Description of inverter symbols       | 5  |
| 3.Equipment inspection and storage        | 7  |
| 3.1 Inspection before receipt             | 7  |
| 3.2 List of deliverables                  | 7  |
| 3.3 Equipment storage                     | 11 |
| 4.Product introduction                    | 13 |
| 4.1 Product profile                       | 13 |
| 4.2 Application scenarios                 | 13 |
| 4.3 Working mode                          | 14 |
| 4.3.1 Self-generation and self-use mode   | 14 |
| 4.3.2 Timed charging and discharging mode | 15 |
| 4.3.3 Time of use electricity price mode  | 17 |
| 4.3.4 Disaster Recovery Mode              | 18 |
| 4.4 Inverter operation mode               | 20 |
| 4.4.1 Operating mode                      | 20 |
| 4.4.2 Indicator description               | 22 |
| 4.5 Description of Appearance             | 25 |
| 4.5.1 Appearance introduction             | 25 |
| 4.5.2 Dimensional description             | 26 |

| 4.6 Nameplate description                                 |          |
|-----------------------------------------------------------|----------|
| 5.Installation                                            | 27       |
| 5.1 Installation requirements                             |          |
| 5.1.1 Installation environment requirements               |          |
| 5.1.2 Installation carrier requirements                   |          |
| 5.1.3 Installation angle requirements                     |          |
| 5.2 Installation tools                                    | 30       |
| 5.3 Hand the inverter                                     | 32       |
| 5.4 Install the inverter                                  | 32       |
| 6.Electrical connection                                   |          |
| 6.1 Electrical system connection diagram                  |          |
| 6.2 Port wiring instruction                               |          |
| 6.3 Protective ground wire connection                     |          |
| 6.4 Connect the PV string input cable and battery cable   | 39       |
| 6.5 Connect the AC grid connection cable                  | 42       |
| 6.6 Connect the AC load cable                             | 44       |
| 6.7 Install WIFI/Bluetooth/4G module(Optional)            | 45       |
| 6.8 Connect communication terminal                        |          |
| 6.8.1 Smart meter connection                              |          |
| 6.8.2 BMS communication line connection                   | 51       |
| 6.8.3 DRMS logic interface connection                     | 52       |
| 6.8.4 Parallel communication line and parallel standard w | iring 53 |
| 6.8.5 Introduction to dry contact points                  | 55       |
| 7.Commissioning of equipment                              |          |
| 7.1 Inspection before power-on                            | 56       |
| 7.2 Initial power-on of equipment                         | 56       |
| 8.System maintenance                                      |          |
| 8.1 Power off of the inverter                             | 58       |
| 8.2 Dismantlement of the inverter                         | 71       |
| 8.3 Inverter scrapping                                    | 71       |
| 8.4 App alarm display and solution                        | 71       |

| 8.5 Regular maintenance | . 71 |
|-------------------------|------|
| 9.Technical parameters  | .73  |

# **1** Overview

This manual mainly introduces the product information, installation, electrical connection, configuration debugging, troubleshooting and maintenance, technical parameters, and other contents of the three phase hybrid inverter. Please read this manual carefully before installing and using this product to understand the product safety information and familiarize yourself with the functions and features of the product. The Manual may be updated from time to time, please get the latest version of the material from the official website to obtain more information about the product.

### 1.1 Scope of application

| Model          | Rated output<br>power | Rated output voltage |
|----------------|-----------------------|----------------------|
| WL EHTS-3000X  | 3000W                 |                      |
| WL EHTS-5000X  | 5000W                 |                      |
| WL EHTS-6000X  | 6000W                 |                      |
| WL EHTS-8000X  | 8000W                 |                      |
| WL EHTS-10000X | 10000W                | 3L/IN/PE,220/300VdC, |
| WL EHTS-12000X | 12000W                | 250/400 vac          |
| WL EHTS-15000X | 15000W                |                      |
| WL EHTS-18000X | 18000W                |                      |
| WL EHTS-20000X | 20000W                |                      |

This Manual is applicable to the following inverter models:

Note: Due to the overload protection of the product above an ambient temperature of 40 °C, the high temperature mode test in the Italian power grid specification certification will be conducted at an ambient temperature of 40 °C.

# **1.2 Applicable personnel**

This Manual is only for professional and technical personnel who are familiar with local regulatory standards and electrical systems and who have been professionally trained and are familiar with the knowledge related to this product.

# 1.3 Symbol definition

The Manual provides relevant safety operation information and highlights it with appropriate symbols in order to ensure the safety of the user's person and property when using three phase hybrid inverter and the efficient use of the product. Please first fully understand and absolutely comply with this highlighted information in order to avoid personal injury and property damage. The following is a list of symbols

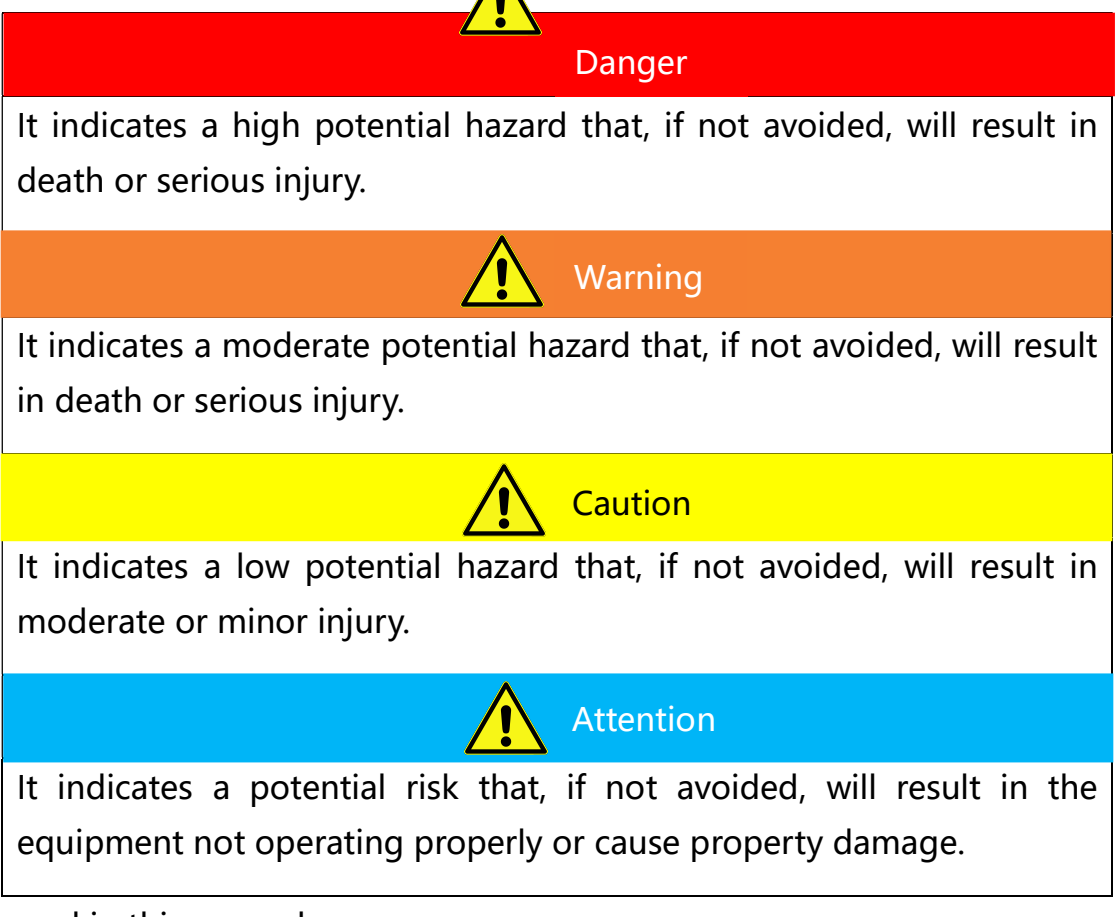

used in this manual.

# **2** Safety precautions

The manual on safety precautions contained in this document must always be observed when operating the equipment.

### Attention

The inverter has been designed and tested in strict accordance with safety regulations, but as an electrical equipment, the relevant safety instructions need to be observed before any operation of the equipment, and improper operation may result in serious injury or property damage.

# 2.1 Operation safety

#### Attention

- Please read this manual carefully to fully understand the product and precautions before installing the equipment.
- All operations of the equipment must be carried out by professional electrical technicians who are familiar with the relevant standards and safety codes of the project site.
- Insulated tools and personal protective equipment must be used when operating the inverter to ensure personal safety. Static gloves, static hand ring, anti-static clothing, etc. must be worn when contacting electronic devices to prevent the inverter from being broken by static electricity and causing damage.
- Damage to the inverter or injury to personnel caused by not following the requirements of this manual for installation, use and configuration is not covered by the equipment manufacturer's responsibility.

### 2.2 PV string safety

#### Danger

Please use the DC terminal block provided with the box to connect the inverter DC cable. The use of other types of DC terminals may lead to serious consequences, so the damage caused by the equipment is not covered by the equipment manufacturer's responsibility.

### Warning

- Please make sure that both the component frame and the bracket system are well grounded.
- Please make sure the cable is tightly connected and not loose after the DC cable is connected.
- Check that the battery DC terminals are correctly wired and that the voltage is within the allowable range with a multi-meter.
- Please do not connect the same PV string to more than one inverter, otherwise the inverter will be damaged.

## 2.3 Battery safety

### Warning

- Please read the battery safety content introduced in the User manual carefully to understand the product before installing the equipment, and please strictly follow the requirements in the User manual.
- Battery current may be affected by external environment, such as: temperature, humidity, etc., which may lead to battery current limiting and affect loading performance of the battery.
- Please contact the after-sales service center as soon as possible if the battery fails to start. otherwise, the battery may be permanently damaged.
- Check if the battery DC terminals positive and negative are wired properly and the voltage is within the allowable range with a multimeter.
- Please do not connect the same battery set to more than one inverter, as this will cause damage to the inverter.

### 2.4 Inverter safety

#### 🚺 Warning

- Please ensure that the voltage and frequency of the grid connection point comply with the inverter grid connection specifications.
- It is recommended to add protection devices such as circuit breakers or fuses on the AC side of the inverter, and the protection inverter specifications should be greater than 1.25 times the maximum current of the AC output of the inverter.
- The protective ground wire of the inverter must be firmly connected, and when there are multiple inverters, make sure that the protective ground points of all inverter chassis enclosures are connected equipotentially.
- If the battery is not configured in the PV system, the BACK-UP off-grid function is not recommended and the resulting risk of system power usage will not be covered by the equipment manufacturer's warranty.

#### **2.5 Personnel requirements**

#### Attention

Certain parts may become charged or hot when the inverter is in operation. Improper use, incorrect installation or operation may result in serious injury to persons or property. transportation, handling, installation, startup and maintenance operations must be performed by a qualified electrical engineer.

#### 2.6 Description of inverter symbols

The three phase hybrid inverter carries a number of safety-related

labels. please read and fully understand the contents of these labels before installing the product.

| Symbol            | Symbol name          | Symbol meaning                  |
|-------------------|----------------------|---------------------------------|
|                   |                      | Please wait for 5 minutes until |
|                   | It indicates the     | the capacitor is completely     |
|                   | danger of residual   | discharged after the DC side    |
| <b>27</b> 5min    | voltage in the       | of the inverter has been        |
|                   | inverter.            | disconnected with power for a   |
|                   |                      | period of time.                 |
|                   |                      | High voltage exists during      |
|                   | It indicates the     | inverter operation. If you      |
| 1                 | danger of high       | need to operate the inverter,   |
|                   | voltage.             | please make sure the inverter   |
|                   |                      | is disconnected.                |
| $\mathbf{\wedge}$ | It indicates to be   | The temperature of inverter     |
|                   | coroful of high      | housing is high during          |
|                   | tomporaturo curfaco  | operation, so do not touch it,  |
|                   | temperature surface. | otherwise it may cause burns.   |
| $\frown$          | It indicator         | Connect the inverter to         |
|                   | arounding terminal   | ground for grounding            |
|                   | grounding terminal.  | protection purpose.             |
|                   | It indicatos roading | Please read and understand      |
|                   | the manual           | this manual carefully before    |
|                   | the manual.          | installing the inverter.        |

# **3** Equipment inspection and storage

### **3.1 Inspection before receipt**

Please check the following in detail before signing for the product:

- Check the outer packaging for damage, such as holes, deformation, cracks or other signs that may cause damage to the equipment inside the box; if there is damage, do not open the packaging and contact your dealer.
- Check if the inverter model is correct, if there is any discrepancy, please do not open the package and contact your dealer.
- Check that the type and quantity of the deliverables are correct and that there is no damage to the appearance. please contact your dealer if there is any damage.

# 3.2 List of deliverables

Check the deliverables for completeness after unpacking the inverter and contact your dealer if any components are found to be missing or incomplete.

| Series No. | Picture | Description                                 | Quantity |
|------------|---------|---------------------------------------------|----------|
| 1          |         | Inverter                                    | 1PC      |
| 2          |         | Wall-mounted rear<br>cover                  | 1PC      |
| 3          |         | PV+ wire end input<br>terminal plastic case | 4PCS     |

Table 3-1 Components and mechanical parts to be delivered

| 4  |              | PV- wire end input<br>terminal plastic case  | 4PCS |
|----|--------------|----------------------------------------------|------|
| 5  |              | BAT+ wire end input<br>terminal plastic case | 2PCS |
| 6  |              | BAT- wire end input<br>terminal plastic case | 2PCS |
| 7  | A STAND      | PV+ wire end input<br>terminal metal core    | 4PCS |
| 8  | A CONTRACTOR | PV- wire end input<br>terminal metal core    | 4PCS |
| 9  | S S A        | BAT+ wire end input<br>terminal metal core   | 2PCS |
| 10 | A CONTRACTOR | BAT- wire end input<br>terminal metal core   | 2PCS |

| 11 |                                                                                                    | AC grid terminal                                             | 1PC  |
|----|----------------------------------------------------------------------------------------------------|--------------------------------------------------------------|------|
| 12 |                                                                                                    | 6mm hex wrench                                               | 1PC  |
| 13 | A REAL PROPERTY OF A REAL PROPERTY OF A REAL PROPER | AC load terminal                                             | 1PC  |
| 14 |                                                                                                    | M8*80 expansion<br>bolt                                      | 4PCS |
| 15 |                                                                                                    | Cross recessed<br>hexagon head<br>combination screw<br>M4*10 | 4PCS |
| 16 |                                                                                                    | Cross recessed<br>hexagon head<br>combination screw<br>M6*16 | 2PCS |
| 17 |                                                                                                    | Cross recessed<br>hexagon head<br>combination screw<br>M6*20 | 1PC  |

| 18 | Smart meter                        | 1PC  |
|----|------------------------------------|------|
| 19 | CT<br>(Used with the<br>meter)     | 3PCS |
| 20 | BMS<br>communication line          | 2PCS |
| 21 | Meter<br>communication<br>line     | 1PC  |
| 22 | Parallel communication line        | 2PCS |
| 23 | WIFI acquisition bar<br>(optional) | 1PC  |
| 24 | Waterproof cover                   | 1PC  |
| 25 | PV Disassembly<br>wrench           | 1PC  |

| 26 |               | BAT Disassembly<br>wrench     | 1PC |
|----|---------------|-------------------------------|-----|
| 27 |               | User manual                   | 1PC |
| 28 |               | Warranty card                 | 1PC |
| 29 |               | Test report                   | 1PC |
| 30 | Certificate   | Certificate of<br>Inspections | 1PC |
| 31 | Do art<br>Cal | desiccant                     | 1PC |

### 3.3 Equipment storage

Please store the inverter according to the following requirements if it is not to be put into use immediately:

- Ensure that the outer packing box is not removed and the desiccant inside the box is not lost.
- Ensure that the storage environment is clean and the temperature and humidity range is appropriate.
- Ensure that the inverter stacking height and direction are placed in accordance with the label instructions on the box.
- Ensure that there is no risk of tipping of the inverters after stacking.

• The inverter must be checked and confirmed by professional personnel before it can be used again after long-term storage.

# **4** Product introduction

# 4.1 Product profile

WL Three phase hybrid inverter is a combination of photovoltaic grid connected inverters and battery energy storage, with multiple bulit-in working modes to meet the diverse user needs. WL Three phase hybrid inverter provides a complete solution in times of rising energy costs such as oil and coal, declining energy subsidies for grid-connected PV systems, mountainous areas or base stations without grid access, uninterrupted power supply, and emergency power needs.

# 4.2 Application scenarios

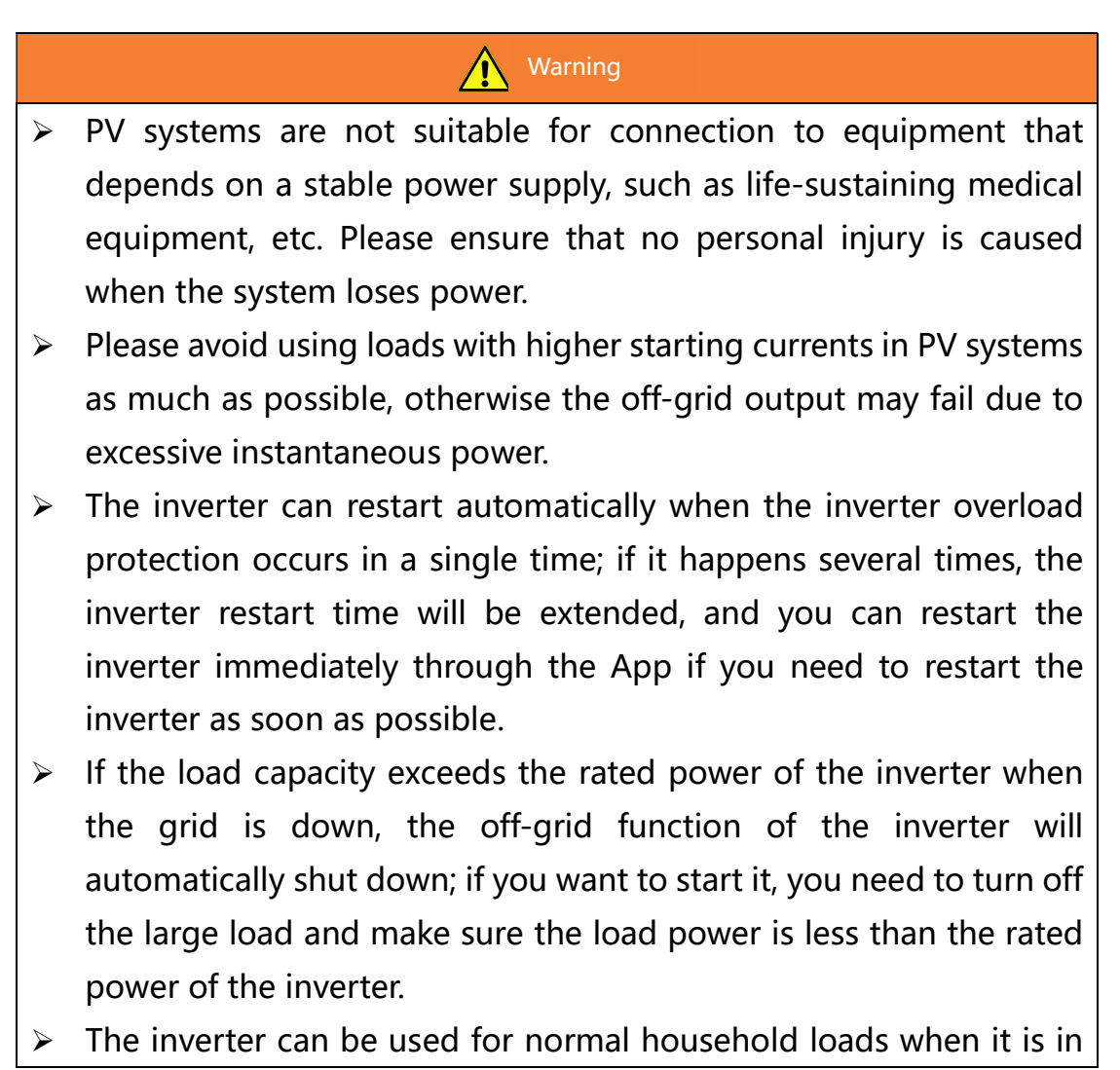

off-grid mode.

- Inductive load: 1.5P non-inverter air conditioners can be supported. access to two or more non-inverter air conditioners may lead to unstable standby mode.
- > Capacitive load: total power  $\leq$  0.7×inverter rated output power.

# 4.3 Working mode

## 4.3.1 Self-generation and self-use mode

## **Functions:**

Prioritizes the use of PV and battery energy, and does not use energy from the grid as much as possible.

# Specific working methods:

- When the PV is sufficient, the PV prioritizes supplying power to the load, charging the battery with excess electricity, and the remaining electricity can be fed back to the grid.
- When PV is insufficient, PV and battery jointly supply power to the load.
- When both PV and battery are insufficient, PV, battery, and grid jointly supply power to the load.
- When the PV is not working and the battery is sufficient, the battery supplies power to the load.
- When the PV is not working and the battery is insufficient, the battery and the grid jointly supply power to the load.
- When both PV and battery are not working, the grid supplies power to the load, forming a BYPSS output.
- When the power grid is unable to supply power, the load is powered by both the photovoltaic and battery systems.

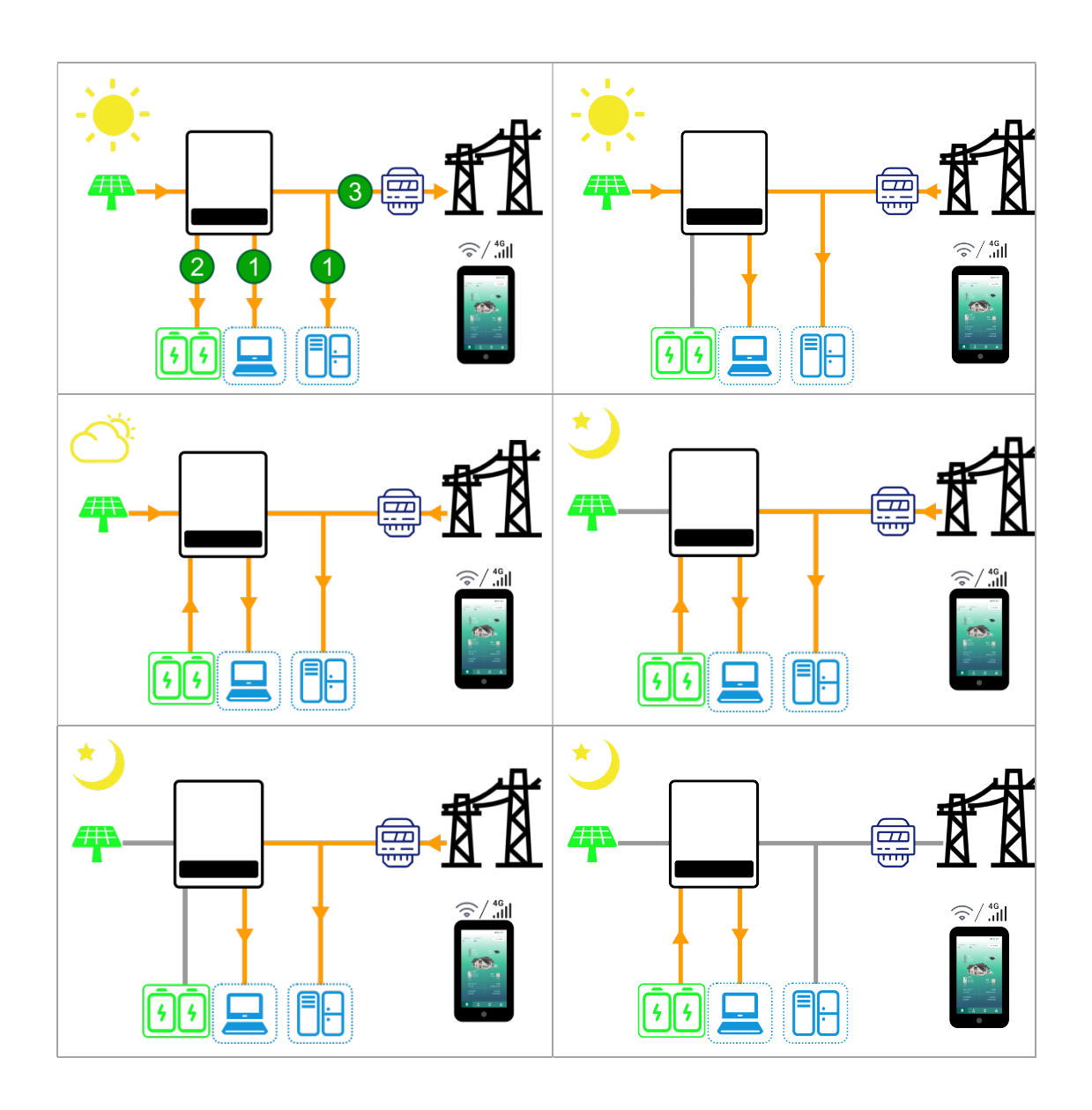

#### 4.3.2 Timed charging and discharging mode

#### **Functions:**

Set the charging and discharging time period according to the user's own needs. For example, during the day when the electricity price is high, discharge is set up to supply power to the load using the electricity from batteries and photovoltaics. at night when the electricity price is low, charging is set up to charge the battery using the electricity from the grid, in order to achieve peak shaving and valley filling.

#### Specific working methods:

Charging time period:

- When the PV is sufficient, the PV charges the battery, and the remaining electricity supplies power to the load.
- When the PV is insufficient, the photovoltaic and grid work together to charge the battery and supply power to the load.
- When PV is not working, the grid charges the battery and supplies power to the load.
- Discharge time period:
- When PV is sufficient, PV supplies power to the load.
- When the PV is insufficient, the PV and battery supply power to the load.
- When the PV is not working and the battery is sufficient, the battery supplies power to the load.
- PV does not work, and when the battery is insufficient, the battery and grid supply power to the load.
- When the PV is not working and the battery is not working, the grid supplies power to the load.

Note: The charging power is defined as the power that the inverter charges the battery, and the discharge power is defined as the power emitted by the inverter.

Charging time period:

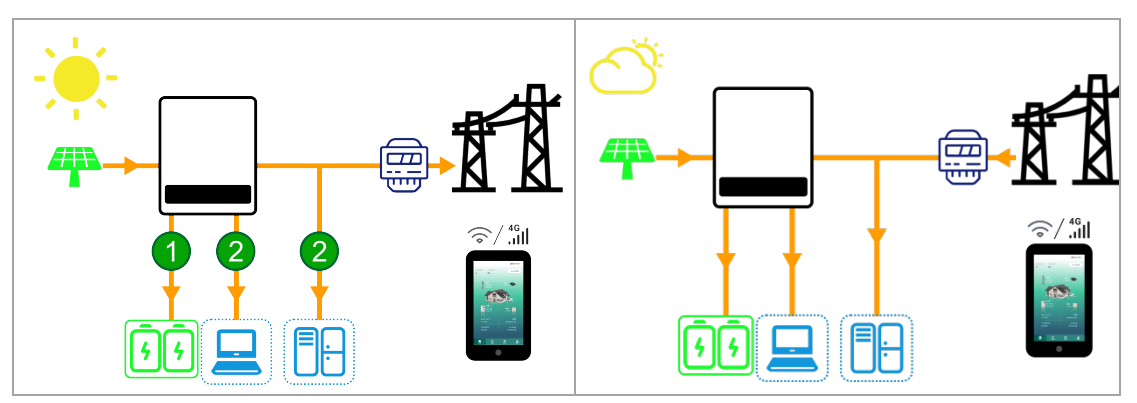

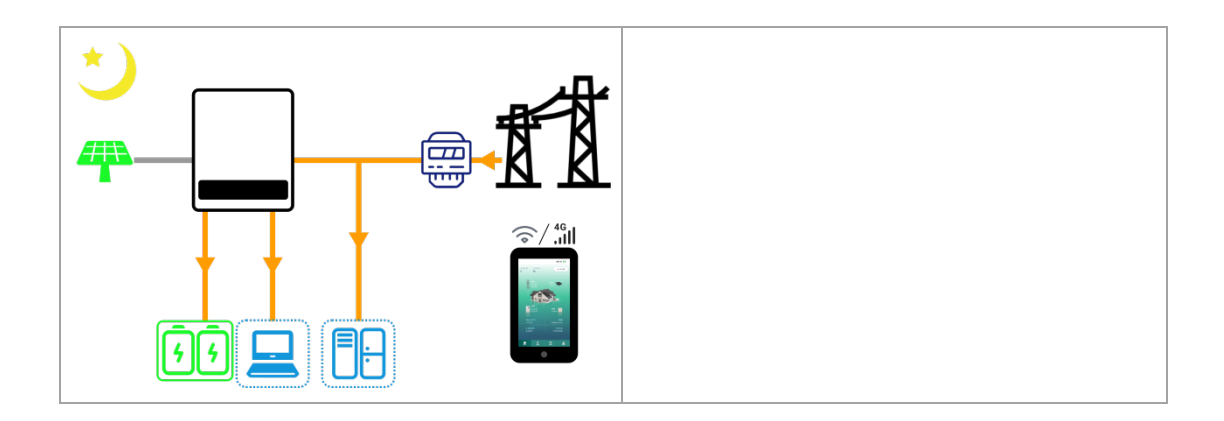

# Discharge time period:

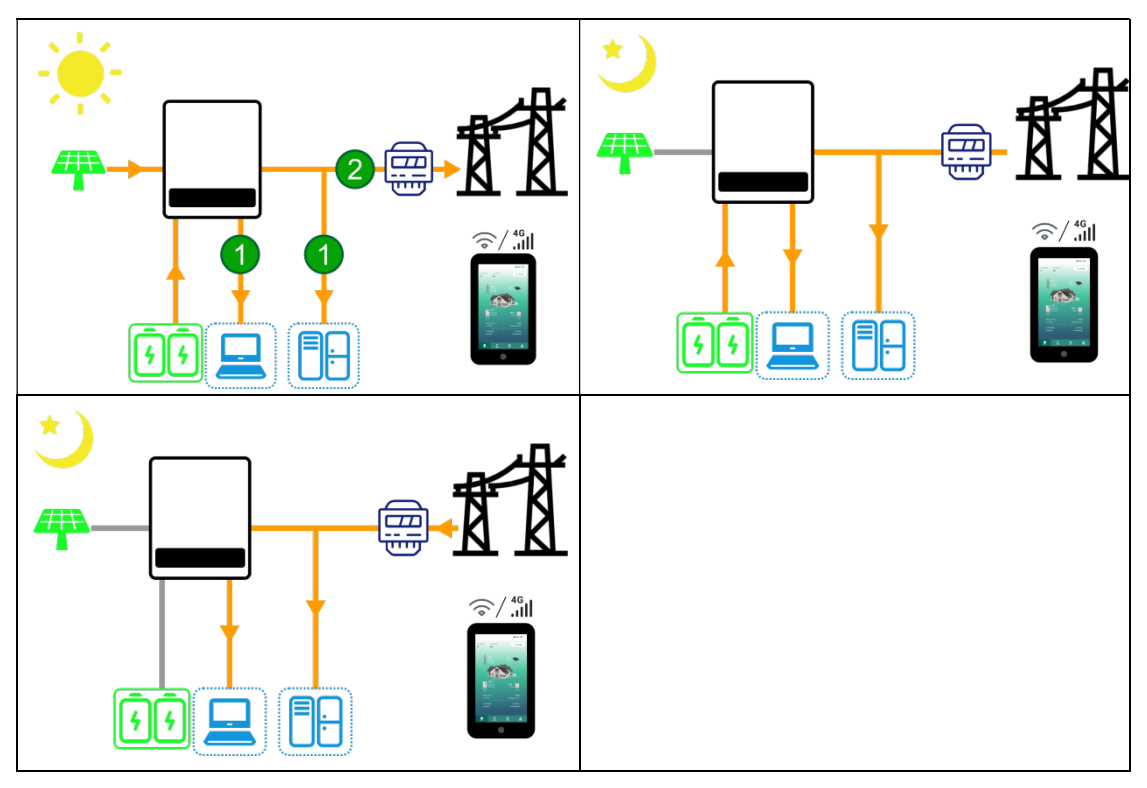

4.3.3 Time of use electricity price mode Functions:

It is recommended to use the time of use electricity pricing model in scenarios where there is a significant difference in peak and valley electricity prices.

### Specific working methods:

When the power grid is at its peak: PV and batteries supply power to the load, and excess electricity can be fed back to the grid.

When the power grid is in a trough: PV and the grid charge the battery and supply power to the load.

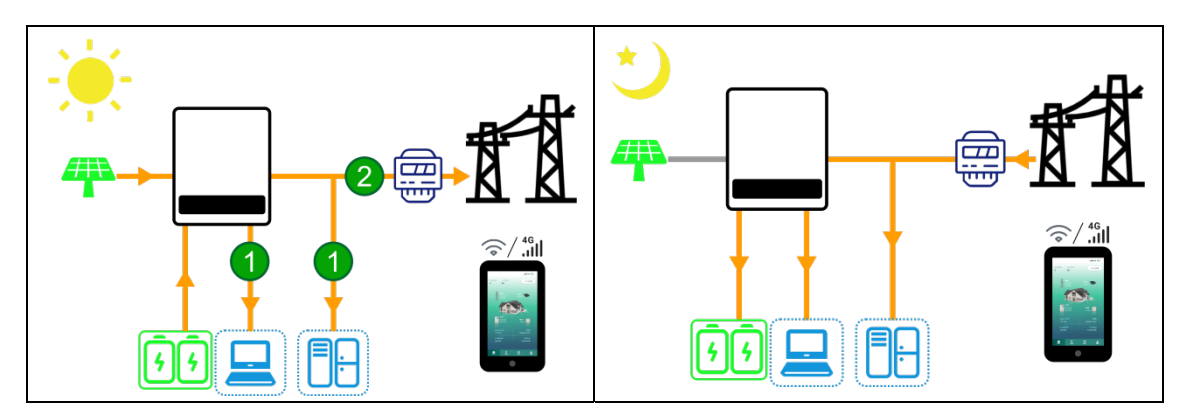

#### 4.3.4 Disaster Recovery Mode

#### **Functions:**

Always maintain the battery in a fully charged state to respond to sudden power grid outages or other emergency situations, ensuring that users can also use the battery's energy backup for power supply in the event of an emergency.

#### Specific working methods:

- When PV is sufficient, PV prioritizes charging the battery before supplying power to the load, and the remaining electricity can be fed back to the grid.
- When the PV is insufficient, the PV and the grid prioritize charging the battery before supplying power to the load.
- When the PV is not working, the power grid charges the battery and supplies power to the load.
- When the power grid is unable to supply power, the PV and battery jointly supply power to the load.

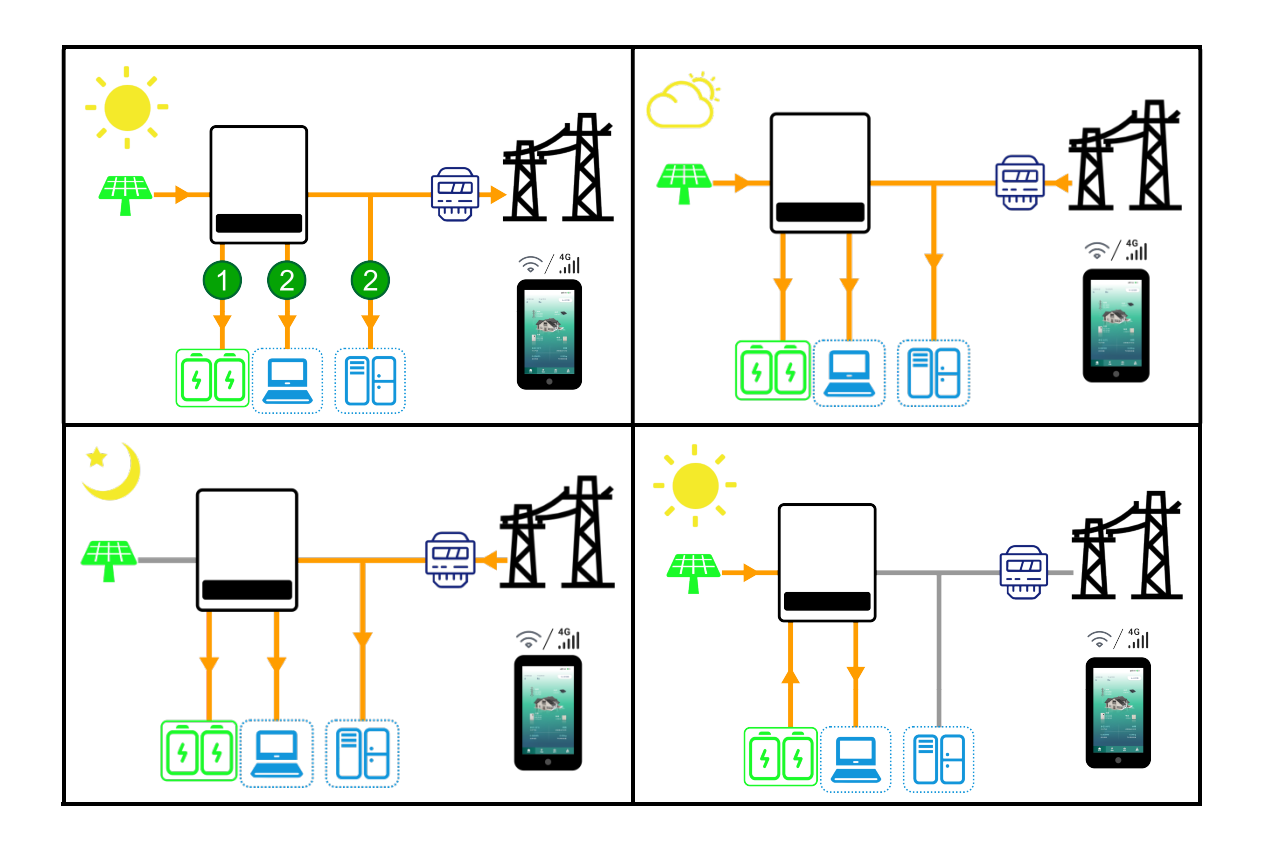

# 4.4 Inverter operation mode

# 4.4.1 Operating mode

# Table 4-1 Description of Inverter Operation Mode

| Serie<br>s No. | Mode               | Description                                                                                                    |
|----------------|--------------------|----------------------------------------------------------------------------------------------------|
| 1              | Wait mode          | <ul> <li>Waiting phase after the inverter is powered on.</li> <li>Enter self-check mode when conditions are met.</li> <li>If there is a fault, the inverter enters the fault mode.</li> </ul>                                                                                                    |
| 2              | Self-check<br>mode | <ul> <li>The inverter continuously performs self-check, initialization, etc. before starting up.</li> <li>If the conditions are met, it enters grid-connected mode and the inverter starts grid-connected operation.</li> <li>If no grid is detected, it enters off-grid mode and the inverter runs off-grid.</li> <li>If the self-check is not passed, it enters fault mode.</li> </ul> |

|   |                  |   | The inverter operates normally in                    |
|---|------------------|---|------------------------------------------------------|
|   |                  |   | grid-connected.                                      |
|   |                  | ۶ | If grid non-existence is detected or the grid        |
|   |                  |   | conditions are detected that do not meet the         |
|   |                  |   | grid connection requirements, it enters              |
|   |                  |   | off-grid operation mode.                             |
|   | Crid connect     | ۶ | If a fault is detected, it enters fault mode.        |
| 3 | ed mode          |   | If it is detected that the grid conditions do not    |
|   | eu moue          |   | meet the grid connection requirements and            |
|   |                  |   | the off grid output function is not enabled, it      |
|   |                  |   | enters a waiting state.                              |
|   |                  | ۶ | If after switching off the grid, it is detected that |
|   |                  |   | the grid conditions meet the grid connection         |
|   |                  |   | requirements and the grid connection function        |
|   |                  |   | is enabled, it enters the grid connection state.     |
|   |                  | ≻ | When the grid is disconnected or the grid            |
|   |                  |   | conditions are detected that do not meet the         |
|   | Off-grid<br>mode |   | grid connection requirements ,the inverter           |
|   |                  |   | working mode switches to off-grid mode to            |
|   |                  |   | continue to supply power to the load.                |
| 4 |                  |   | If the grid conditions are detected to meet the      |
|   |                  |   | grid connection requirements, it will enter the      |
|   |                  |   | grid-connected mode.                                 |
|   |                  |   | When the working mode is set to off grid             |
|   |                  |   | mode before operation, the inverter works off        |
|   |                  |   | grid.                                                |
|   |                  | ≻ | If a fault is detected, it enters fault mode.        |
|   |                  |   | If a fault is detected, the inverter enters fault    |
| 5 | Fault mode       |   | mode, waits for the fault to clear, returns to the   |
|   |                  |   | previous running mode.                               |

# 4.4.2 Indicator description

A bar indicator light is located in the middle of the device panel, indicating the inverter status through three colors: red, green, and blue.

|              | Indicator             | Corresponding                                                                                             |                                                                                                    |
|--------------|-----------------------|----------------------------------------------------------------------------------------------------|----------------------------------------------------------------------------------------------------|
| Display item | light status          | status                                                                                                    | Notes                                                                                                    |
|              | nynt status           | description                                                                                               |                                                                                                    |
|              | Constantly<br>on      | Grid connection                                                                                           | Indicates that the<br>machine is currently<br>working in a grid<br>connected state and can<br>exchange energy with<br>the power grid. The load<br>can be powered on for<br>operation. |
| Green        | Flashing<br>1s/time   | Be ready                                                                                                  | Indicates that the<br>machine is in the<br>power-on state and<br>needs to wait until the<br>power-on is completed<br>before the load can be<br>powered on and run.                    |
|              | Flashing<br>0.1s/time | The machine<br>has just been<br>powered on<br>and the<br>program is<br>initialized/Code<br>online upgrade | Indicates that the<br>machine has just been<br>powered on and the<br>program initialization<br>will flash for 10s;<br>Indicates that the<br>current working status is                 |

| Table 4 | 4-2 | Indicator | light | status | description |
|---------|-----|-----------|-------|--------|-------------|
|         |     |           |       |        |             |

|      |                     |                             | -                        |  |  |
|------|---------------------|-----------------------------|--------------------------|--|--|
|      |                     |                             | in shutdown state, and   |  |  |
|      |                     |                             | it can be turned on and  |  |  |
|      |                     |                             | used normally after the  |  |  |
|      |                     |                             | code upgrade is          |  |  |
|      |                     |                             | completed.               |  |  |
|      |                     |                             | Indicates that the       |  |  |
|      |                     |                             | machine is currently     |  |  |
|      |                     |                             | working in an off-grid   |  |  |
| Blue | Constantly          | Constantly state and cannot |                          |  |  |
|      | on                  | Off-grid                    | exchange energy with     |  |  |
|      |                     |                             | the power grid. the load |  |  |
|      |                     |                             | can be powered on and    |  |  |
|      |                     |                             | run.                     |  |  |
|      |                     |                             | Indicates that the       |  |  |
|      |                     |                             | machine is currently in  |  |  |
|      |                     |                             | shutdown state, a        |  |  |
|      | Constantly<br>Syste |                             | serious alarm occurs on  |  |  |
|      |                     |                             | the machine, and the     |  |  |
|      |                     |                             | load cannot be powered   |  |  |
|      |                     |                             | on and run.              |  |  |
| Red  |                     |                             | Indicates that the       |  |  |
|      |                     |                             | machine is currently in  |  |  |
|      | Flaching for        |                             | shutdown state, a        |  |  |
|      |                     | System error                | relatively serious alarm |  |  |
|      | 0.55/time           |                             | has occurred on the      |  |  |
|      |                     |                             | machine, and the load    |  |  |
|      |                     |                             | cannot be powered on.    |  |  |
|      | Elachac             |                             | Indicates that the       |  |  |
|      |                     | System error                | machine is currently in  |  |  |
|      | 2s/time             |                             | shutdown state, an       |  |  |

|  |  | alarm  | occurs  | on   | the  |
|--|--|--------|---------|------|------|
|  |  | machir | ne, and | the  | load |
|  |  | cannot | be pow  | reed | on.  |

# 4.5 Description of Appearance

#### 4.5.1 Appearance introduction

Please carefully inspect the packaging and accessories of the product before installation.

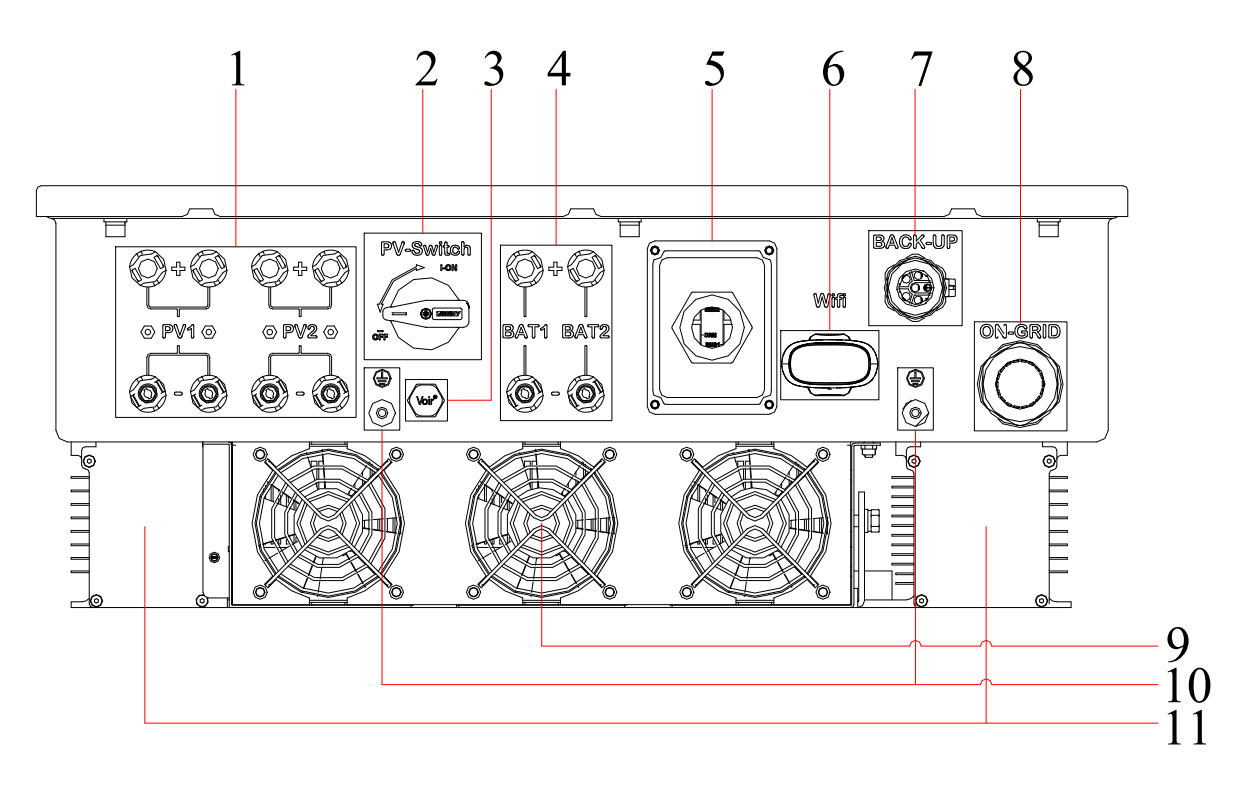

Figure 4.1 Illustration of the appearance of the hybrid inverter

| 1 | PV DC input port (PV+/-)         | 2  | PV DC input switch                |
|---|----------------------------------|----|-----------------------------------|
| 3 | Waterproof and breathable device | 4  | Battery DC input port<br>(BAT+/-) |
| 5 | Communication module interface   | 6  | WiFi/4G interface                 |
| 7 | Off-grid AC wiring port          | 8  | Grid-connected AC wiring port     |
| 9 | Fan assembly                     | 10 | Protective ground terminal        |

| 11 | Inductive cooling box |  |  |
|----|-----------------------|--|--|
|----|-----------------------|--|--|

# 4.5.2 Dimensional description

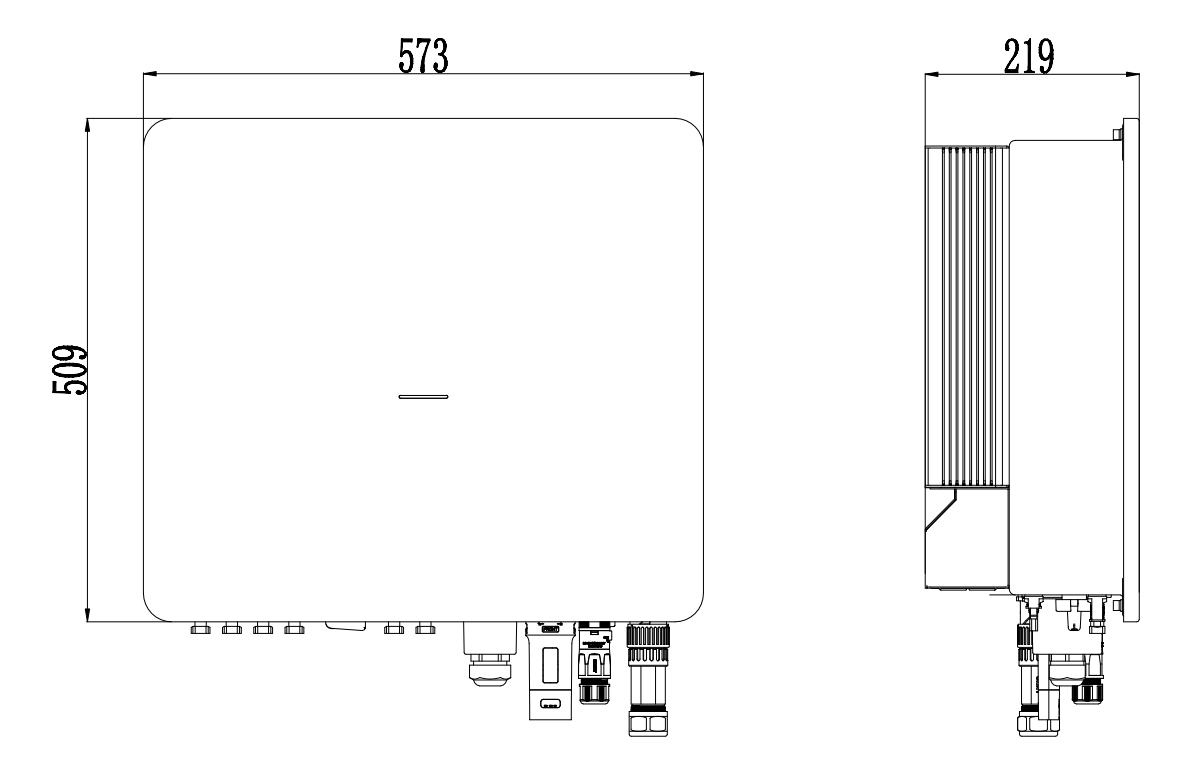

Figure 4.2 Three phase inverter dimensions

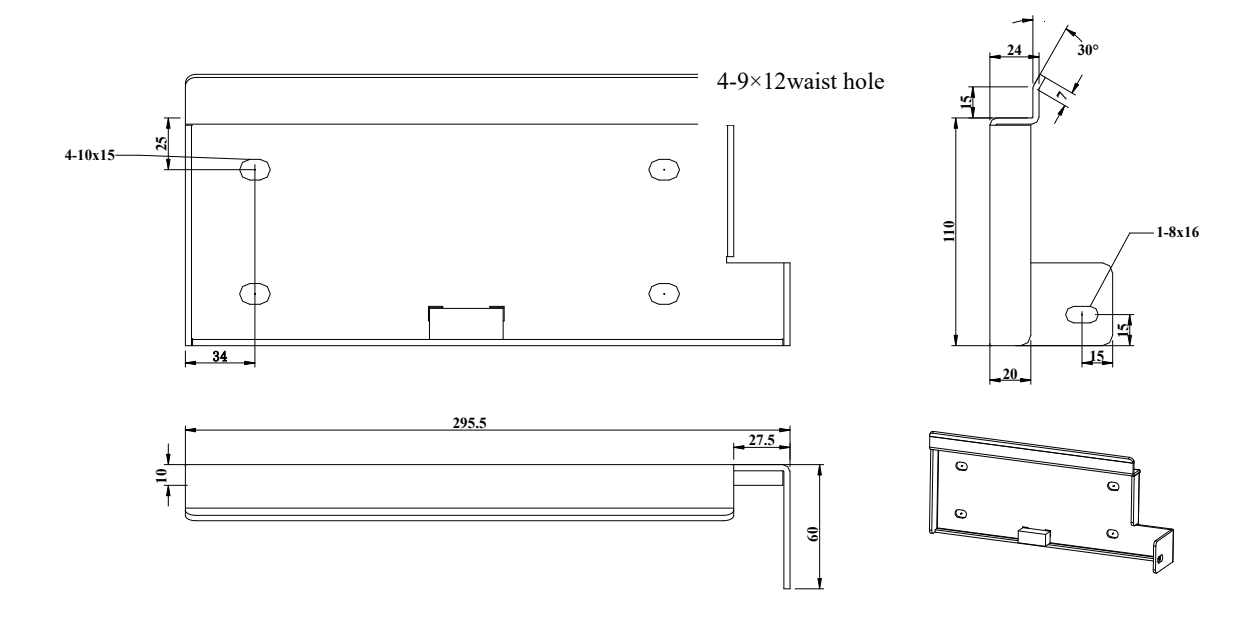

# 4.6 Nameplate description

|                                                                                                    | Company logo and        |
|----------------------------------------------------------------------------------------------------|-------------------------|
|                                                                                                    |                         |
| Model WL EHTS-5000X                                                                                                    | product type and        |
| PV Port                                                                                                    |                         |
| MPPT Voltage 130 to 960d.c.V                                                                                                    |                         |
| Max. Input Voltage 1000d.c.V                                                                                                    |                         |
| Max. Input Current 2×25d.c.A                                                                                                    |                         |
| Short-Circuit Current 2×30d.c.A                                                                                                    |                         |
| Battery Port                                                                                                    |                         |
| Voltage Bange 125 to 800d.c.V                                                                                                    |                         |
| Max. Charge Current 2×25d.c.A                                                                                                    |                         |
| Max. Discharge Current 2×25d.c.A                                                                                                    |                         |
|                                                                                                    |                         |
| AC Input/Output Port                                                                                                    |                         |
| Nominal Voltage 3L/N/PE 230/400a.c.V                                                                                                    |                         |
| 3L/N/PE 220/380a.c.V                                                                                                    | Technical parameters of |
| Nominal Frequency 50/60Hz                                                                                                    |                         |
| Max. Input Current 15a.c.A                                                                                                    | product                 |
| Max. Input Apparent Power 10kVA<br>Max. Qutput Current 8a.c.A                                                                                                    |                         |
| Max. Output Current Power 5 5kVA                                                                                                    |                         |
| Intax: output Apparent Tower 5.5KVA                                                                                                    |                         |
| Back-up Output Port         Nominal Voltage       3L/N/PE 230/400a.c.V         3L/N/PE 220/380a.c.V         Nominal Frequency       50/60Hz         Max. Output Current       7.5a.c.A         Max. Output Apparent Power       10kVA |                         |
| Dowor factor 0.8 to 0.8                                                                                                    |                         |
| Protective Class I                                                                                                    |                         |
| Ingress Protection IP65                                                                                                    |                         |
| Operating Temperature -25 to 60 °C                                                                                                    |                         |
| Derating Temperature >40 C                                                                                                    |                         |
| Tree Approved<br>Series<br>Require Production                                                                                                    | Product safety symbol   |
|                                                                                                    |                         |
| Manufacturer: Theliang Wolong Energy: Storage System Co. Ltd                                                                                                    | and certification mark  |
| Address: No.1801 West Renmin RD, Shangyu District, Shaoxing<br>City, Zhejiang Province, P.R.China                                                                                                    |                         |
|                                                                                                    |                         |
|                                                                                                    | Manufacturer and serial |
|                                                                                                    |                         |
| Made in China                                                                                                    | number information      |

# **5** Installation

#### 5.1 Installation requirements

#### 5.1.1 Installation environment requirements

1) The equipment shall not be installed in flammable, explosive or corrosive environments.

2) The installation position shall avoid the water pipe and cable in the wall to avoid the danger when drilling.

3) Installation location shall avoid the range of children's access, and avoid installation in the easy-to-touch location. Please note that there may be high temperature on the surface when the equipment is operating, so please be careful of burns.

4) The inverter shall avoid the installation environment of sun, rain and snow, etc. It is recommended to be installed in a sheltered installation position, and if necessary, a sunshade can be built.

5) The installation space shall meet the requirements of equipment ventilation and heat dissipation and operation space.

6) The protection level of the equipment shall meet the indoor and outdoor installation, and the temperature and humidity of the installation environment shall be within the suitable range.

7) Please ensure that the equipment indicator and all labels can be easily viewed and the terminals are easy to operate.

8) The installation altitude of the inverter shall be lower than the maximum working altitude of 4000m.

9) Please keep away from strong magnetic field environment to avoid electromagnetic interference. please install the equipment in accordance with the following requirements if there are radio stations or wireless communication equipment below 30MHz near the installation location:

- Add multi-turn winding ferrite cores at the DC input wire or AC output wire of the inverter, or add low-pass EMI filters.
- The distance between the inverter and the wireless EMI equipment

shall exceed 30m.

#### 5.1.2 Installation carrier requirements

1) The installation carrier shall not be flammable materials, and must have fireproof performance.

2) Please ensure that the installation carrier is strong and reliable and can carry the weight of the inverter.

3) Please do not install the inverter on a carrier with poor sound insulation, as the noise from the operation of the equipment may cause disturbance to the residents in the living area.

#### 5.1.3 Installation angle requirements

1) . Recommended Installation angle of inverter: vertical or tilted back  $\leq$  15°.

2) The Inverter shall not be installed upside down, tilted forward, tilted back beyond the angle, or horizontal.

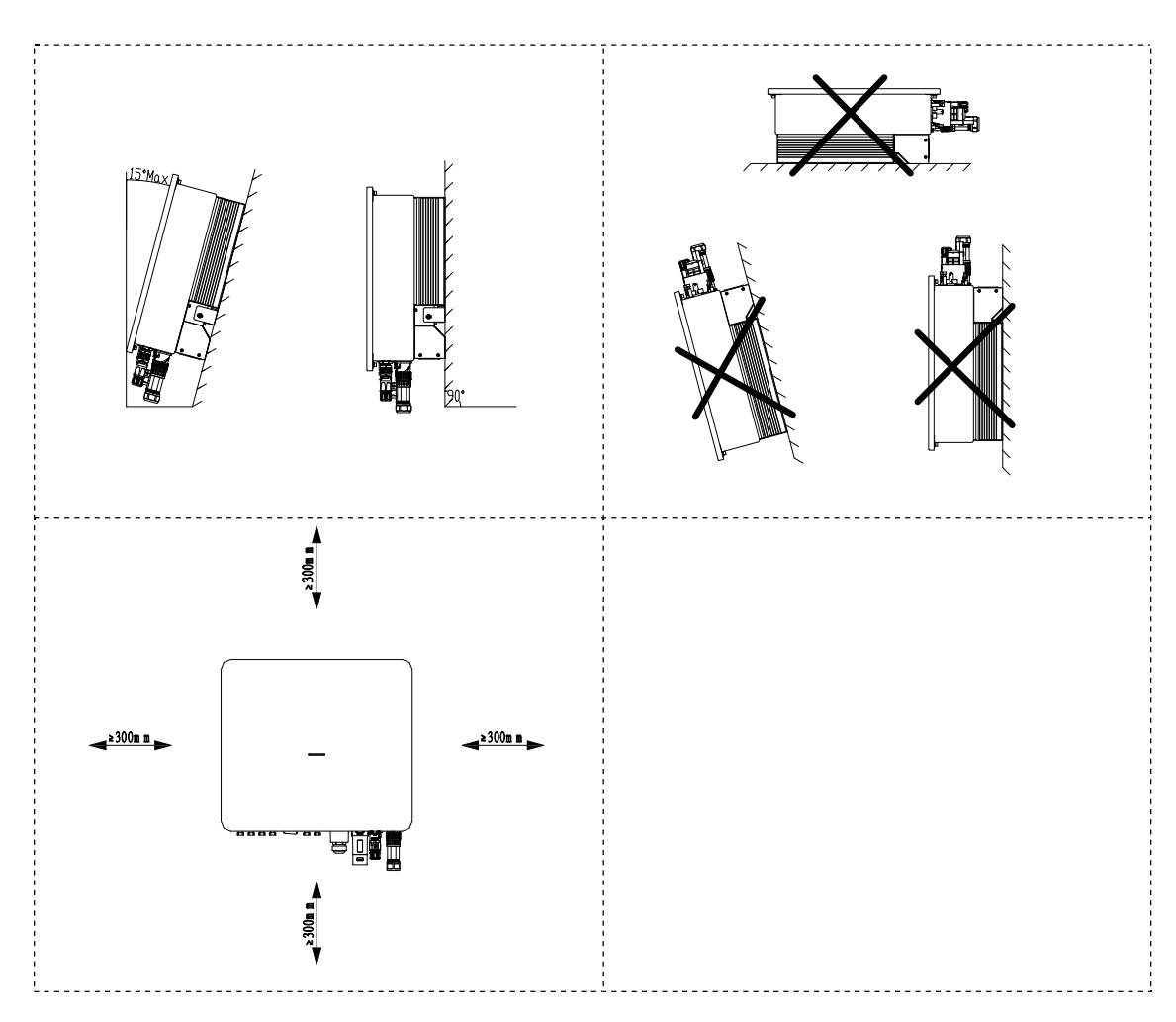

# 5.2 Installation tools

| Series No. | Tools                                                                                                    | Description                                  | Function                                           |
|------------|----------------------------------------------------------------------------------------------------|----------------------------------------------|----------------------------------------------------|
| 1          |                                                                                                    | Percussion drill<br>Recommended<br>8mm drill | Wall drilling                                      |
| 2          |                                                                                                    | 6mm<br>cross-head<br>screwdriver             | Removing,<br>installing screws<br>and wiring       |
| 3          |                                                                                                    | 4mm<br>cross-head<br>screwdriver             | Removing and<br>installing load<br>terminal screws |
| 4          |                                                                                                    | Removal tool                                 | Removal of PV,<br>BAT line end<br>terminals        |
| 5          | Ĵ                                                                                                    | Wire strippers                               | Stripping wire                                     |
| 6          | Contraction of the second second seco | Crimping pliers                              | Crimping PV<br>and BAT cables                      |

#### Table 5-1 List of Installation Tools

| 7  | Crimping pliers      | Pressure<br>welding grid,<br>load end cable                                                                                                    |
|----|----------------------|----------------------------------------------------------------------------------------------------|
| 8  | 6mm hex<br>wrench    | Fasten the grid<br>terminal to the<br>cable                                                                                                    |
| 9  | Multimeter           | Check whether<br>the cable wiring<br>is correct, the<br>positive and<br>negative battery<br>terminals are<br>correct and<br>voltage, and<br>grounding is<br>reliable |
| 10 | Marking pen          | Drilling mark                                                                                                    |
| 11 | Таре                 | Measurement<br>distance                                                                                                    |
| 12 | Protective<br>gloves | Wear when<br>setting up the<br>inverter                                                                                                    |

| 13 | Goggles   | Wear when<br>drilling holes |
|----|-----------|-----------------------------|
| 14 | Dust mask | Wear when<br>drilling holes |

## 5.3 Hand the inverter

Remove the inverter from the outer packaging and handle it horizontally to the designated installation location. open the outer packing box, two operators shall each reach under the inverter heat sink, carry the inverter out of the outer packing box and carry it to the designated installation position.

## Caution

- The operation of transportation, turnover and installation shall meet the laws and regulations and relevant standards of the country or region where it is located.
- Please pay attention to keep the balance when transporting the inverter as it is heavy, so that the operator will not be injured by the falling of the inverter.
- The power cable interface and signal cable interface at the bottom of the inverter cannot bear weight, please do not put the terminals in direct contact with the ground, please place the inverter horizontally.
- Please put foam or paper n under the inverter when it is placed on the ground to avoid damaging the case.

# 5.4 Install the inverter

#### Attention

- Please ensure that the drilling position avoids water pipes and cables in the wall when drilling to avoid danger.
- Please wear goggles and a dust mask when drilling to avoid dust being inhaled into the respiratory tract or falling into the eyes.
**Step 1:** Please choose a wall with sufficient bearing capacity, according to the level on the wall mounting bracket, horizontally attach the bracket to the installation wall, mark the position of the fixed wall mount to be drilled with a marking pen on the wall, then use the percussion drill to drill holes on the wall, keep the percussion drill perpendicular to the wall when drilling, do not shake it to avoid damaging the wall, reposition it if the hole drilling error is large.

**Step 2:** Insert the M8\*80 expansion screw vertically into the hole, pay attention to the depth of the expansion screw shall not be too shallow.

**Step 3:** Put the wall bracket on the hole, and fix the wall bracket on the wall with nuts.

**Step 4:** Hang the inverter on the wall bracket, make sure the inverter is correctly inserted into the slot, and then fix the wall bracket to the inverter body case with screws, as shown in Figure 5.1.

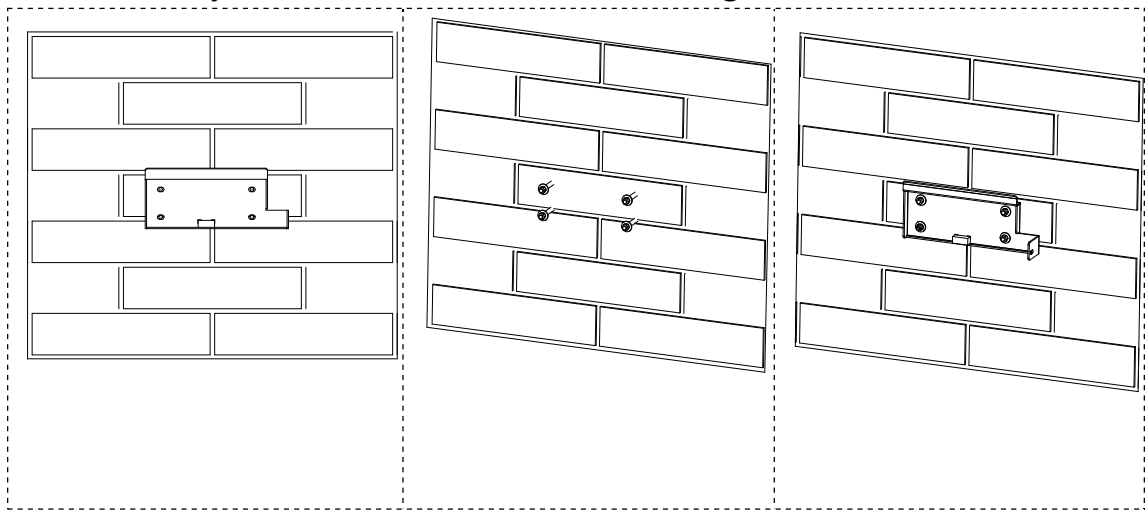

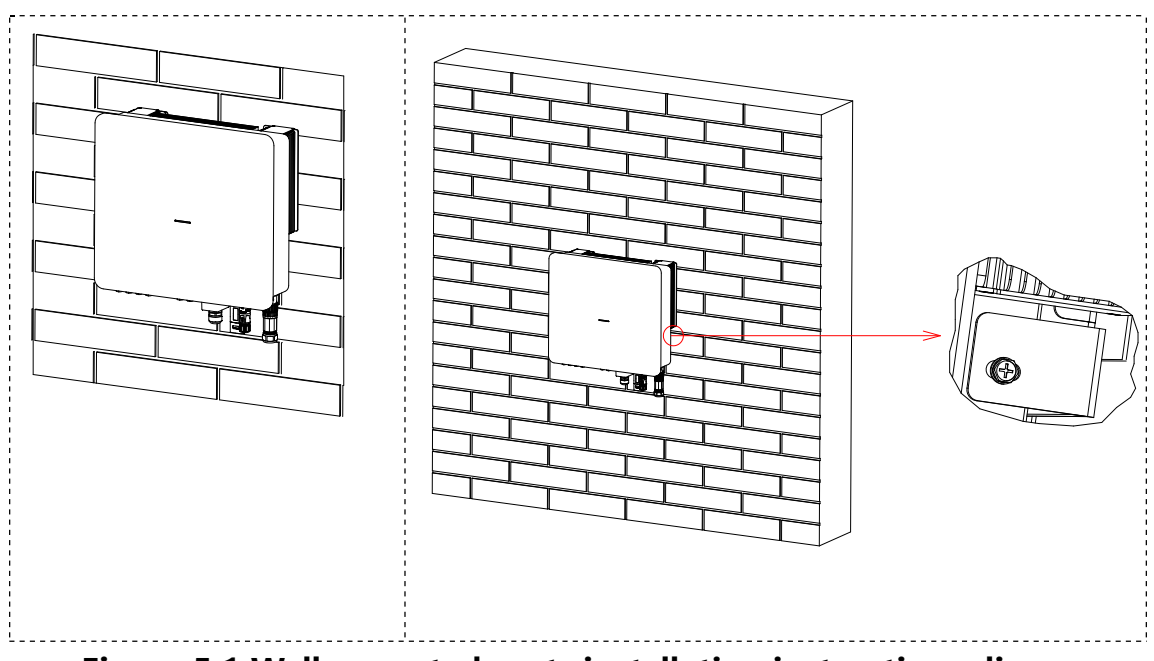

Figure 5.1 Wall-mounted parts installation instructions diagram

# 6 Electrical connection

Before installation and maintenance, ensure that both the AC and DC sides are not charged. Due to the fact that the capacitor remains charged for a period of time after the inverter is powered off, it is necessary to wait for at least 5 minutes to ensure that the capacitor is fully discharged. three phase inverters are used for battery energy storage photovoltaic systems. If not used as expected, the equipment may be damaged.

## 6.1 Electrical system connection diagram

## Attention

- According to the regulatory requirements of different regions, the N and PE wires of the inverter ON-GRID and BACK-UP ports are wired differently, depending on the local regulatory requirements.
- The inverter ON-GRID and BACK-UP AC ports are equipped with built-in relays. When the inverter is in off-grid mode, the built-in ON-GRID relay is open; when the inverter is in grid-tied operation mode, the built-in ON-GRID relay is closed.
- When the inverter is powered up, the BACK-UP AC port is charged. please power down the inverter if you need to perform maintenance on the BACK-UP load, otherwise it may cause electric shock.

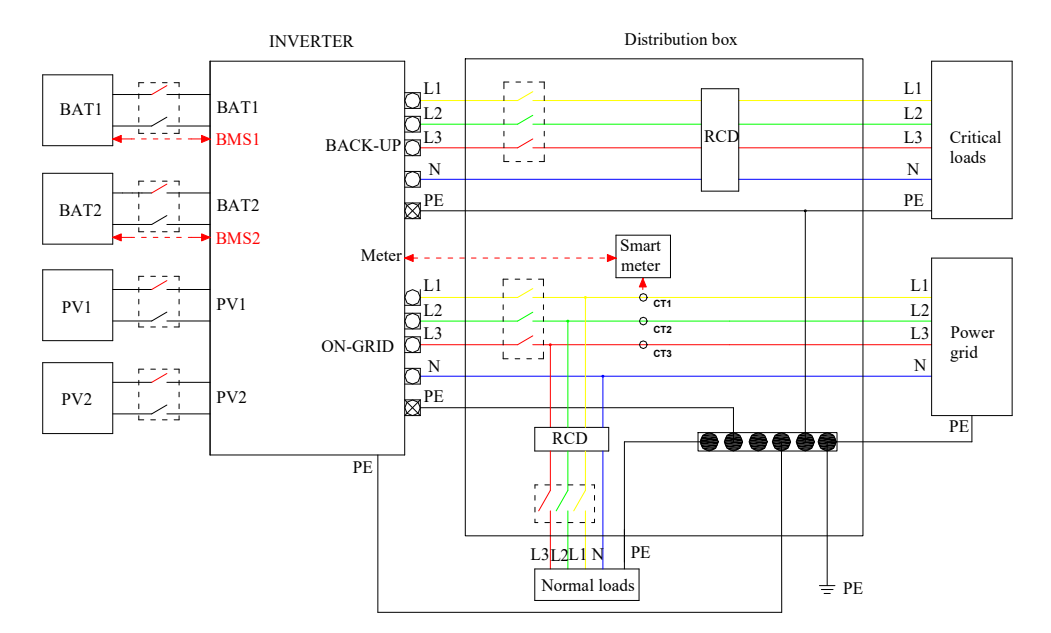

Figure 6.1 Electrical connection diagram

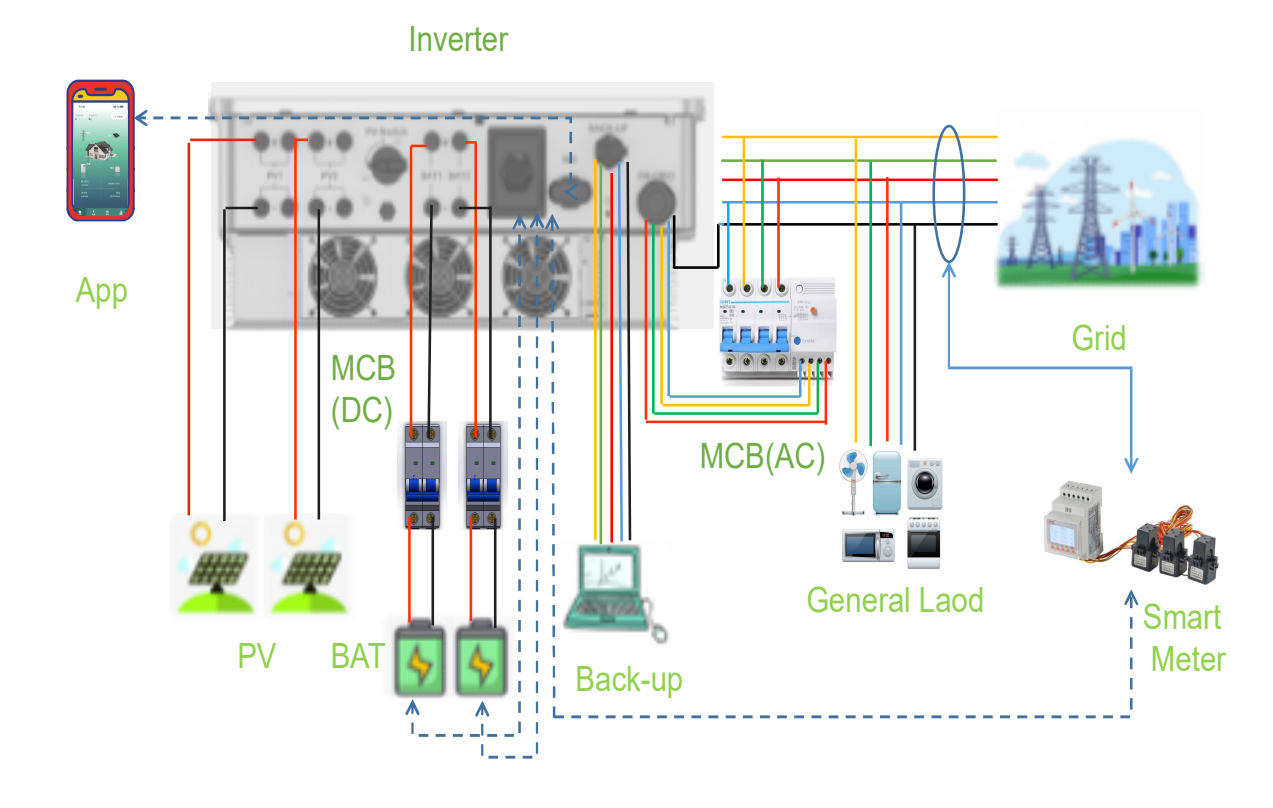

Note: At the time of final installation, circuit breakers for external connections to the machine shall comply with IEC60947-1 and IEC 60947-2 certification requirements.

# 6.2 Port wiring instruction

| Port                                                                | Defini                                                        | tion                                                   | Cable type                               | Cable<br>specification                                                                                                    |
|---------------------------------------------------------------------|---------------------------------------------------------------|--------------------------------------------------------|------------------------------------------|----------------------------------------------------------------------------------------------------|
| PV1     PV2       O     -       O     -       O     -       O     - | +: Con<br>to P<br>posit<br>pol<br>-: Con<br>to P<br>negat     | inect<br>V<br>ive<br>e<br>nect<br>V<br>tive<br>e       | Outdoor<br>Multi-Core<br>Copper<br>Cable | Recommended<br>6mm <sup>2</sup><br>cross-sectional<br>area of conductor,<br>maximum current<br>through the wire is<br>30A                                                                         |
| BAT1 BAT2                                                           | +: Con<br>to bat<br>posit<br>pol<br>-: Con<br>to bat<br>negat | inect<br>tery<br>ive<br>e<br>nect<br>tery<br>tive<br>e | Outdoor<br>Multi-Core<br>Copper<br>Cable | Recommended<br>6mm <sup>2</sup><br>cross-sectional<br>area of conductor,<br>the maximum<br>current through<br>the wire shall be<br>30A                                                            |
| BACK-UP                                                             | AC<br>load<br>port                                            | L1<br>L2<br>L3<br>N<br>PE                              | Outdoor<br>Multi-Core<br>Copper<br>Cable | Recommended<br>6mm <sup>2</sup><br>cross-sectional<br>area of conductor,<br>maximum current<br>through the<br>leading wire is<br>30A, grounding<br>cable<br>specifications are<br>the same as the |

## Table 6-1 Cable Model and Specification Descriptions

|         |                    |    |                      | phase conductor     |
|---------|--------------------|----|----------------------|---------------------|
|         |                    | L1 |                      | Recommended         |
|         |                    |    |                      | 10mm²               |
| ON-GRID |                    | L2 |                      | cross-sectional     |
|         |                    | 13 | Outdoor              | area of conductor,  |
|         | AC<br>grid<br>port |    | Multi-Core<br>Copper | maximum current     |
|         |                    | Ν  |                      | through the wire is |
|         |                    |    |                      | 60A, grounding      |
|         |                    |    | Cable                | cable               |
|         |                    | PE |                      | specifications are  |
|         |                    |    |                      | the same as the     |
|         |                    |    |                      | phase conductor     |

## **6.3 Protective ground wire connection**

### Attention

Since the inverter is transformerless, it is required that both positive and negative terminals of the PV array shall not be grounded, otherwise it will cause inverter failure. all non-current carrying metal parts (such as bracket, distribution cabinet shell, inverter shell, etc.) shall be connected to the ground in the PV power system.

**Step 1**: Use 6mm or greater<sup>2</sup> for yellow green outdoor cables, use wire stripping pliers to strip the insulation layer of the grounding cable to a suitable length.

**Step 2:** Thread the stripped insulation core into the conductor crimping area of the OT terminal and tighten it with crimping pliers. recommended OT terminal: OTM6.

**Step 3:** Use M6 screws to fix the OT terminal, and it is recommended to tighten with a torque of  $5N \cdot m$ 

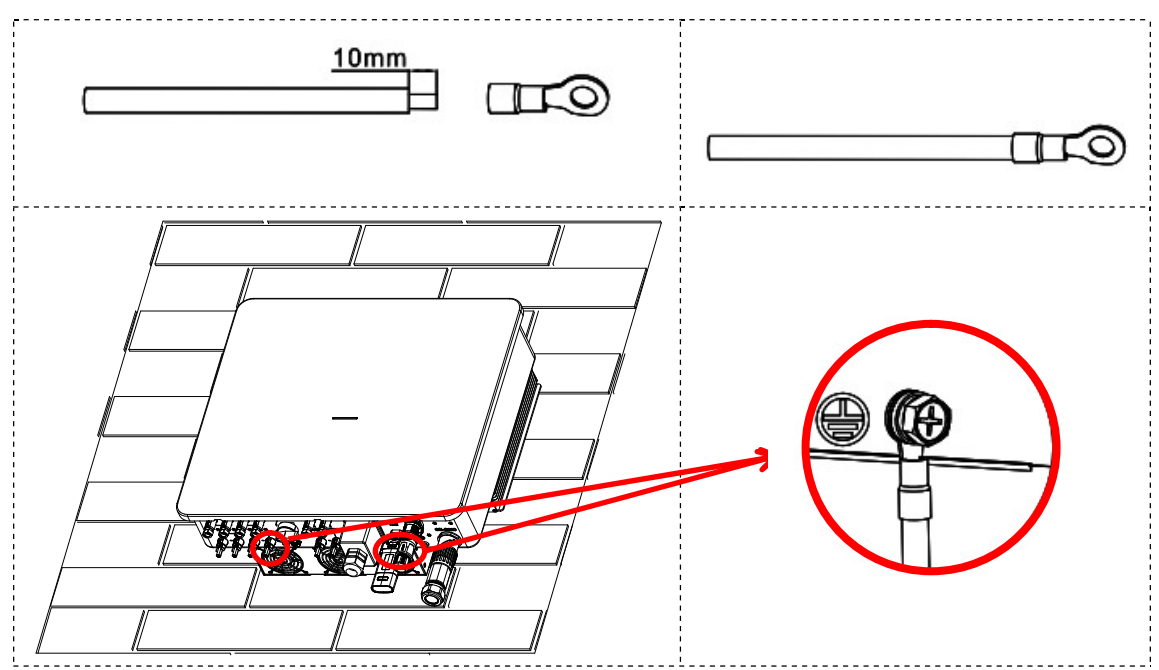

Figure 6.2 Schematic diagram of protective grounding

## 6.4 Connect the PV string input cable and battery cable

Danger

### PV string connection:

- Please do not connect the same PV string to more than one inverter, otherwise the inverter will be damaged.
- Please confirm the following information before connecting the PV string to the inverter, otherwise it may lead to permanent damage to the inverter, and in serious cases, it may cause a fire resulting in damage to people and property.
- Please make sure that the maximum short-circuit current and maximum input voltage of each MPPT are within the allowable range of the inverter.
- Please make sure the positive pole of PV string is connected to PV+ of the inverter, and the negative pole of PV string is connected to PV- of the inverter.

### Battery cable connection:

A short circuit in the battery may cause personal injury, and the instantaneous high current caused by a short circuit can release a large amount of energy, which may cause a fire.

- Please make sure that the inverter and battery are disconnected and both the front and rear switches of the inverter are disconnected before connecting the battery cable.
- It is forbidden to connect and disconnect the battery cable when the inverter is running, and the irregular operation may lead to the danger of electric shock.
- Please do not connect the same battery set to more than one inverter, as this will cause damage to the inverter.
- It is forbidden to connect loads between the inverter and the battery.
- Please use insulated tools when connecting battery cables to prevent accidental electric shock or short-circuiting of the batteries.
- Please make sure the battery open circuit voltage is within the allowable range of the inverter.

Warning

#### PV string connection:

The PV string output does not support grounding. please ensure that the minimum insulation resistance to ground of the PV string meets the minimum insulation impedance requirement before connecting the PV string to the inverter.

#### **Battery cable connection:**

- The battery cable and the "BAT+", "BAT-", and ground port of the battery terminal shall be matched exactly when wiring.
- Please make sure that the cable cores are fully connected to the terminal wiring holes and not exposed.
- Please make sure the cable is connected tightly, otherwise the terminal may overheat when the equipment is running and cause damage to the equipment.

Note: Before crimping the PV and BAT cables, please check and ensure that the PV knob switch is set to the "OFF" position and the

#### battery is powered off.

Please refer to Figure 6.3 for the specific procedure of wire pressing.

**Step 1:** Please select the appropriate cable type and specification according to Table 6-1, find the corresponding PV and BAT terminals based on table 3-1,and strip the insulation layer of the positive and negative cables to the appropriate length with wire stripping pliers.

**Step 2:** Insert the positive and negative cables stripped of insulation into the PV/BAT corresponding positive and negative metal terminals respectively, and crimp the cables with the metal cores of the terminals using crimping pliers to ensure that the cable wires are firmly crimped to the metal cores;

**Step 3:** Insert the crimped positive and negative cables through the locknuts and into the corresponding plastic housing of the PV/BAT until a click is heard, indicating that the metal core has been snapped into place, after which the locknuts are tightened;

**Step 4:** Check if the PV/BAT positive and negative terminals are connected incorrectly using a multi-meter, and after confirming that they are correct, they can be inserted into the corresponding PV/BAT input terminals;

**Note:** Please make sure the PV/BAT positive and negative connectors are disconnected from the top of the inverter if you need to remove them, then use the removal wrench to insert the fixing tabs and press down firmly to remove the connectors.

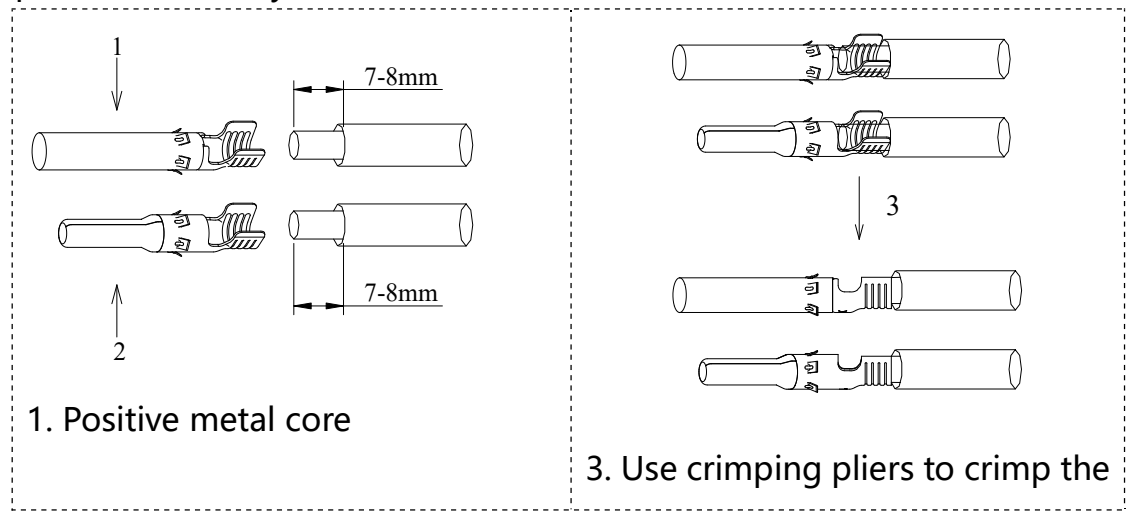

41

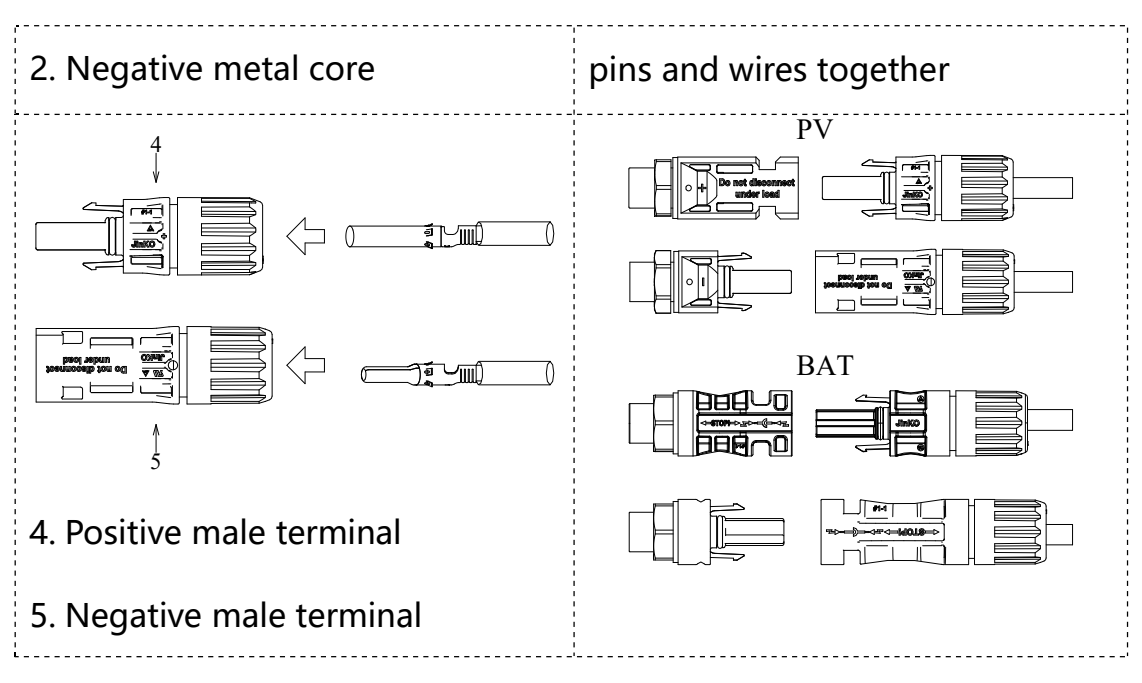

Figure 6.3 Connect PV&BAT cables

The PV modules used to connect to this inverter shall meet the requirements of the Class A standard for IEC 61730 certification, and the maximum current allowed through the external circuit breaker for each PV string and battery input shall be greater than or equal to 30A.

## 6.5 Connect the AC grid connection cable

|                  | Warning                                                            |
|------------------|--------------------------------------------------------------------|
|                  | When wiring, the "L1", "L2", "L3", "N", and grounding ports of the |
|                  | AC line and AC terminal shall be completely matched. If the cable  |
|                  | connection is incorrect, it will cause equipment damage.           |
|                  | Please make sure that the cable cores are fully connected to the   |
|                  | terminal wiring holes and not exposed.                             |
| $\triangleright$ | Please make sure the insulation board at the AC terminal is stuck  |
|                  | tightly and not loose.                                             |
|                  | Please make sure the cable connection is tight, otherwise the      |
|                  | terminal may be overheated when the equipment is running           |
|                  | causing damage to the equipment.                                   |
|                  |                                                                    |

For details about cable connections, see figure 6.4

**Step 1:** Please select the appropriate cable type and specification according to Table 6-1, and strip the cable insulation with wire stripping pliers to the appropriate length, after which the cable will be passed through each part of the terminal.

**Step 2:** Lock the stripped insulation layer of the cable in the lock hole on the terminal according to the L1, L2, L3, N, PE markings on the terminal, and tighten the lock nut clockwise with an Allen wrench to ensure that the cable is firmly connected.

**Step 3:** Connect the AC grid connection terminal to the grid connection board port on the inverter, rotate the terminal clockwise and check the tight connection between them.

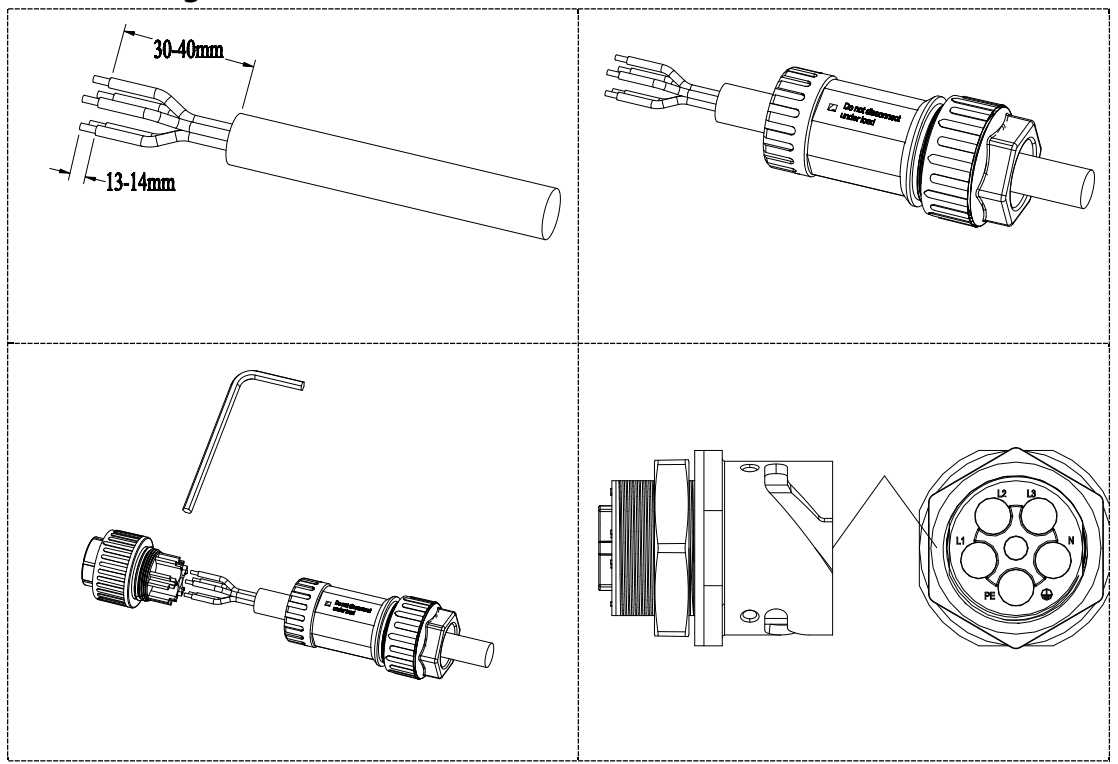

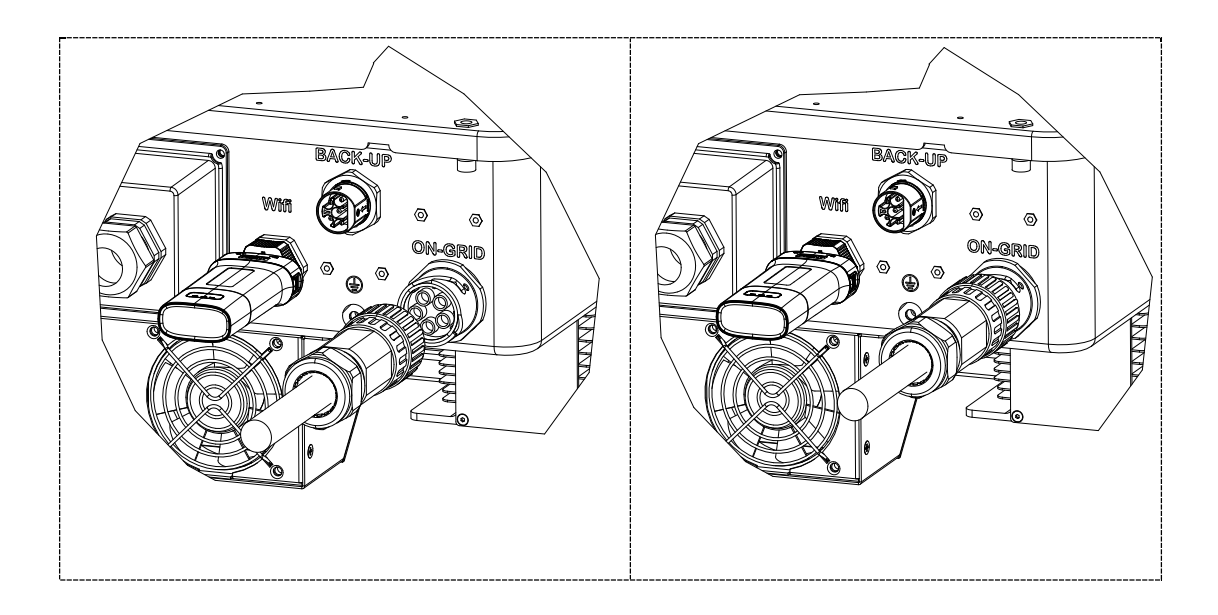

Figure 6.4 AC Parallel Cable Connection The maximum current allowed to pass through the circuit breaker used for grid over connection shall be greater than or equal to 60A.

## 6.6 Connect the AC load cable

For details about cable connections, see figure 6.5

**Step 1:** Please find the corresponding AC load terminals according to Table 3-1.

Please select the appropriate cable type and specification according to Table 6-1, and strip the cable insulation with wire stripping pliers to the appropriate length, after which the cable will be passed through each part of the terminal.

**Step 2:** Lock the stripped insulation layer of the cable in the lock hole on the terminal according to the L1, L2, L3, N, PE markings on the terminal, and tighten the lock nut clockwise with a 4mm cross-head screwdriver to ensure that the cable is firmly connected.

**Step 3:** Connect the various parts of the terminal, use a 4mm Phillips screwdriver to loosen the screws near the terminal cable counterclockwise to tighten each part of the terminal, insert the AC off grid terminal into the inverter off grid port and push it all the way forward. Rotate the front end of the terminal clockwise, Check if the

terminal connections are secure.

The maximum current allowed to pass through the circuit breaker used for off-grid load over the external one shall be greater than or equal to 30A.

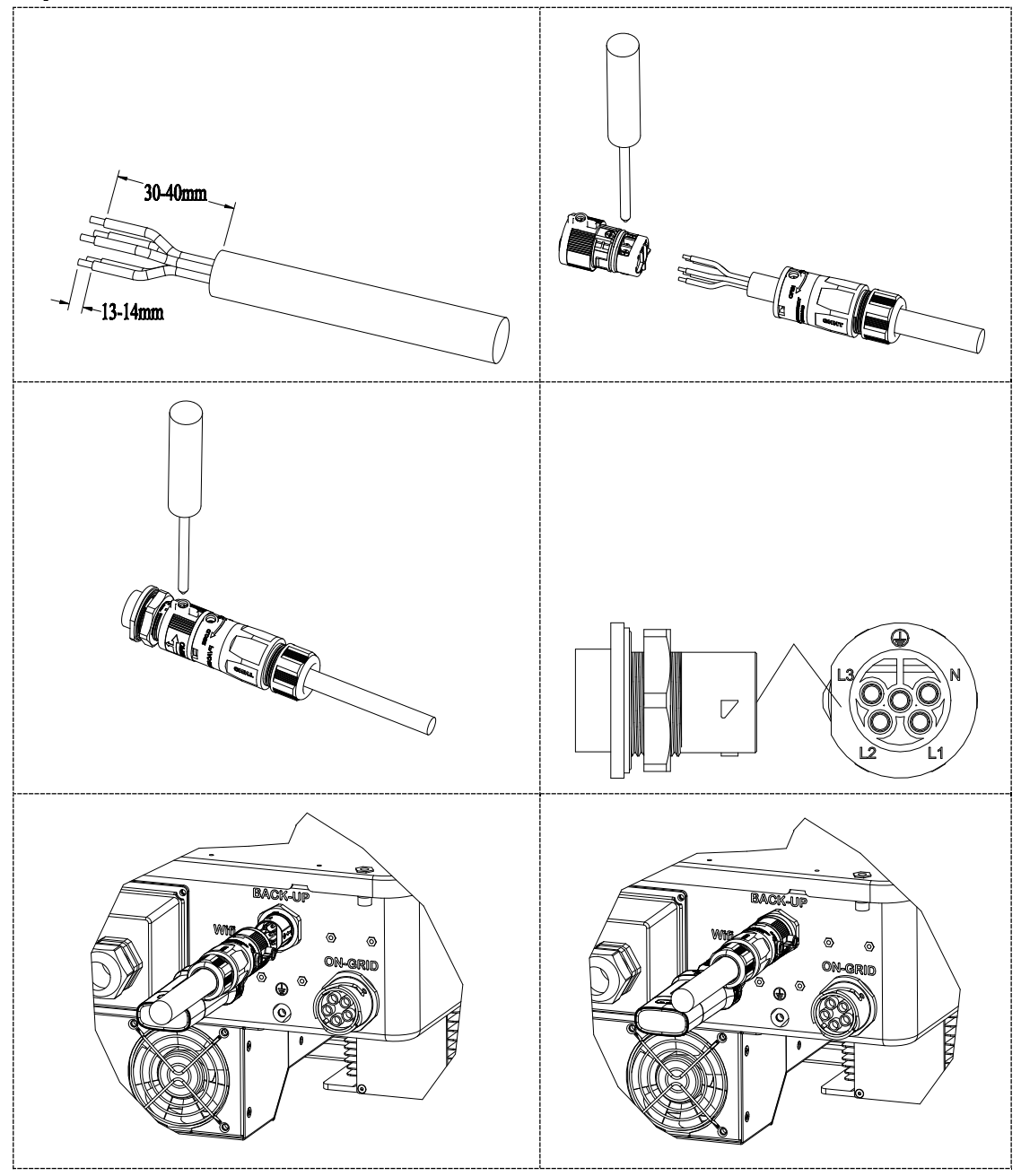

Figure 6.5 AC load cable connection

## 6.7 Install WIFI/Bluetooth/4G module(Optional)

The communication collector is an external accessory that needs to be selected by the user.

The collector is connected with a default WIFI/Bluetooth module for remote monitoring and control of the inverter.

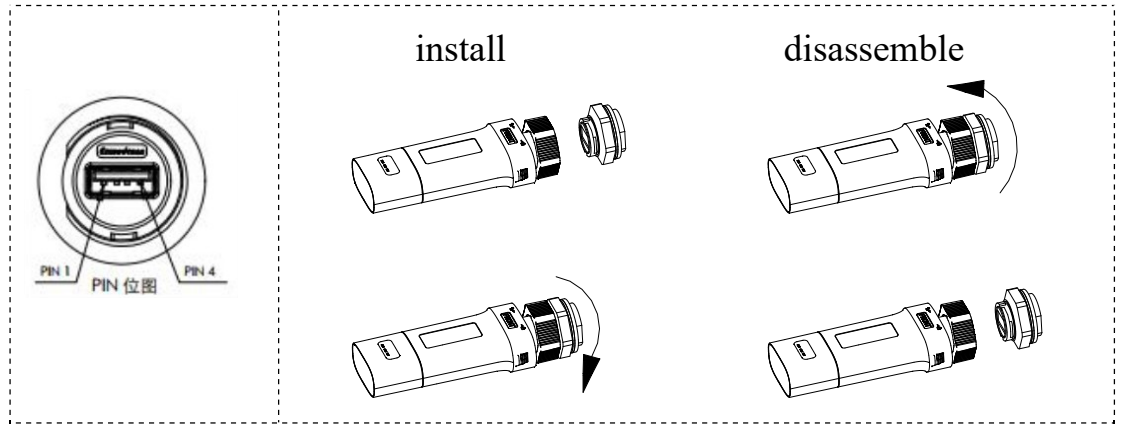

Figure 6.6 WIFI interface, Connection and Disconnection

| LED         | state                                                                               | Specific meanings                                                        |
|-------------|-------------------------------------------------------------------------------------|--------------------------------------------------------------------------|
| RUN&COM&NET | Alternating flashing (cycle<br>1500ms, each light flashes<br>for 500ms in sequence) | Self test mode                                                           |
|             | Flashing together (cycle 1<br>second, off 900ms, on<br>100ms)                       | Dongle is currently<br>upgrading (including<br>Bluetooth App<br>upgrade) |
|             | Illuminate together for 5 seconds                                                   | Dongle upgrade<br>failed                                                 |
| RUN         | Slow flashing (on for 1<br>second and off for 1<br>second)                          | Dongle is running<br>normally                                            |
|             | Constant extinction                                                                 | Dongle running<br>abnormally                                             |
|             | Twice flashing (on (off)                                                            | Dongle sends                                                             |
|             | 100ms, off (on) 100ms,                                                              | Bluetooth data to the                                                    |
|             | twice)                                                                              | арр                                                                      |

Table 6-2 Meaning of AGN8 WIFI Dongle indicator light

|     |                                                            | Dongle time not                 |
|-----|------------------------------------------------------------|---------------------------------|
|     | Flash (on for 200ms, off for                               | synchronized                    |
|     | 200ms)                                                     | (scanning will not              |
|     |                                                            | start)                          |
| COM |                                                            | Abnormal                        |
| COM | Constant extinction                                        | southbound                      |
|     |                                                            | communication                   |
|     | Flashing once (on (off)<br>100ms, off (on) 100ms,<br>once) | Normal southbound communication |
|     | flash                                                      | Connecting to WiFi              |
|     | Constant extinction                                        | Connecting to MQTT              |
|     | Slow flashing                                              | Connecting to<br>platform       |
| NET |                                                            | Successfully                    |
|     | Light                                                      | connected to the                |
|     |                                                            | platform                        |
|     | Turing flaghing                                            | Dongle sends                    |
|     | i wice flashing                                            | platform data                   |

## Table 6-3 Meaning of AGN9 4G Dongle indicator light

| LED         | state                      | Specific meanings      |
|-------------|----------------------------|------------------------|
| RUN&COM&NET | /                          | /                      |
|             |                            | The process from       |
| RUN         | Light                      | power on to            |
|             |                            | initialization         |
|             | Flach (with an interval of | Gateway initialization |
|             | Flash (with an interval of | completed, flashing    |
|             | TOOMS)                     | for 5 seconds          |
|             | Twice flashing (on (off)   | Slow flashing (with an |

|     | 100ms, off (on) 100ms, | interval of 1 second) |
|-----|------------------------|-----------------------|
|     | twice)                 |                       |
| СОМ | /                      | /                     |
|     | Light                  | Looking for the       |
|     | Light                  | internet or on a call |
|     |                        | Data connection       |
|     | Flash (interval 200ms) | established or        |
| NET |                        | network registered    |
|     | Slow flashing (with an | 2G/3G network         |
|     | interval of 800ms)     | registered            |
|     | Long outinction        | Shutdown or module    |
|     | Long extinction        | sleep                 |

### 6.8 Connect communication terminal

Multifunctional communication port, including meter communication, BMS communication, DRMS, parallel communication, and external dry contact signal

**Step 1:** Pass the cables through the waterproof cover of the signal interface and their waterproof plugs, and crimp the RJ45 terminals in the sequence of pins.

**Step 2:** Insert the cable into the inverter communication interface.

**Step 3:** Tighten the waterproof cover plate with screws.

**Step 4:** Tighten the waterproof nut.

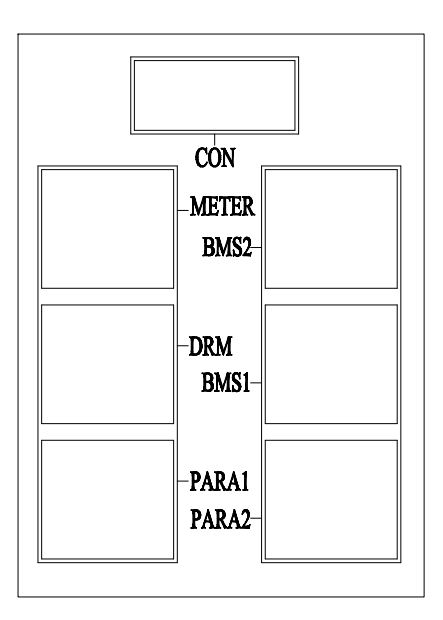

### Figure 6.7 X1 board interface diagram

The RJ45 pins of the communications cables are as below:

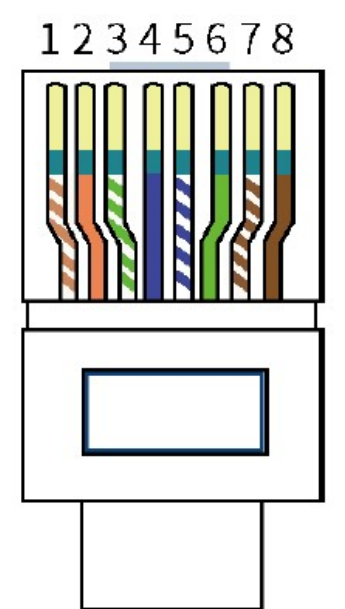

### Figure 6.8 RJ45 crystal terminal wire sequence diagram

#### 6.8.1 Smart meter connection

1, 2, 3 and 4 on the smart meter are connected to L1, L2, L3 and N of the grid respectively.

Current measurement needs to be connected with current transformers. 5 and 6 on the smart meter are connected to the positive and negative leads of the current transformers, and then the current

transformers are fastened as the L1 phase of the grid, and similarly, 7 and 8 are connected to the L2 phase and 9 and 10 are connected to the L3 phase. 12 and 13 on the meter are connected to any one phase of AC and N line.(Figure 6.9 is connected to phase A).

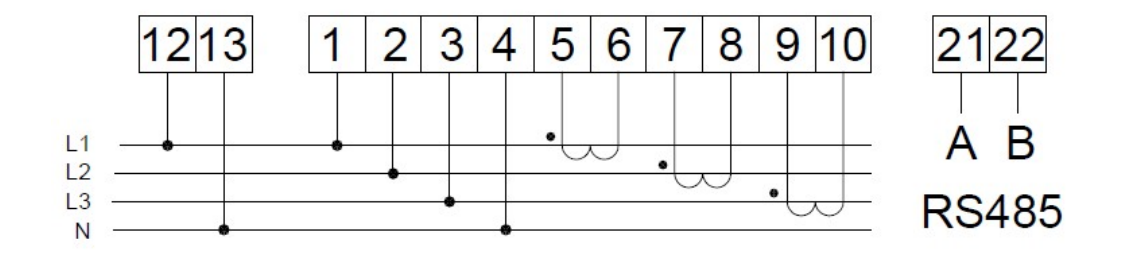

#### Figure 6.9 Smart meter terminal wiring description diagram

The current transformer is oriented as shown in Figure 6.10 with the arrow pointing to the grid.

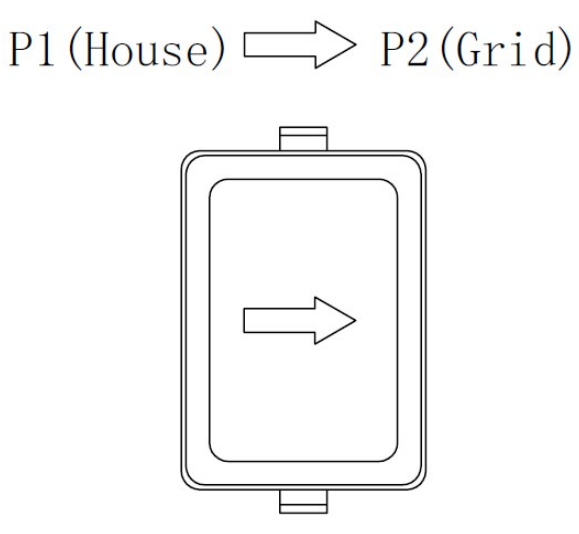

#### **Figure 6.10 Wiring direction of current transformer**

According to table 6-4, 21 corresponding to RS485-A and 22 corresponding to RS485-B on the smart meter are connected to the 8 and 7 ports of the network terminal, then connect the communication line to the corresponding meter port shown in Figure 6.7.

#### **Table 6-4 Description of smart meter ports**

| PIN | Color           | Definition  | Function                     | Note              |
|-----|-----------------|-------------|------------------------------|-------------------|
| 1-6 | /               | /           | /                            | /                 |
|     | W/bito          |             | RS485                        |                   |
| 7   | White<br>&Brown | RS485_B_EEM | differential signal<br>B     | Smart meter       |
| 8   | Brown           | RS485_A_EEM | RS485<br>differential signal | communicatio<br>n |
|     |                 |             | А                            |                   |

## 6.8.2 BMS communication line connection

## Table 6-5 Description of the BMS1 interface

| PIN      | Color       | Definition   | Function       | Note           |
|----------|-------------|--------------|----------------|----------------|
|          | White&Orang |              | RS485          | Communicatio   |
| 1        | _           | RS485-A1-BMS | differential   | n with lithium |
|          | е           |              | signal A1      | battery BMS,   |
|          |             |              | RS485          | the inverter   |
| 2 Orange | Orange      | RS485-B1-BMS | differential   | can be         |
|          |             |              | signal B2      | adaptive to    |
| 3        | /           | /            | /              | BMS to         |
|          | Dhua        |              | CAN high level | provide CAN    |
| 4        | Blue        | CANA-HT-BMS  | data           | and RS485      |
| 5        | White&Blue  | CANA-L1-BMS  | CAN low level  | communicatio   |

|     |   |   | data | n |
|-----|---|---|------|---|
| 6-8 | / | / | /    | / |

## Table 6-6 Description of the BMS2 interface

| PI<br>N | Color       | Definition    | Function            | Note           |
|---------|-------------|---------------|---------------------|----------------|
|         | White&Orang |               | RS485               | Communicatio   |
| 1       |             | RS485-A2-BMS  | differential signal | n with lithium |
|         | е           |               | A2                  | battery BMS,   |
|         |             |               | RS485               | the inverter   |
| 2       | Orange      | RS485-B2-BMS  | differential signal | can be         |
|         |             |               | B2                  | adaptive to    |
| 3       | /           | /             | /                   | BMS to         |
|         | Dhue        |               | CAN high level      | provide CAN    |
| 4       | вие         | CANA-H2-BIVIS | data                | and RS485      |
| _       |             |               | CAN low level       | communicatio   |
| 5       | VVNITE&BIUE | CAINA-LZ-BMS  | data                | n              |
| 6-8     | /           | /             | /                   | /              |

Note: When communicating with lithium batteries, attention should be paid to the communication port sequence and pin definition of the battery.

6.8.3 DRMS logic interface connection

## Table 6-7 Description of DRMS ports

| PIN | Color       | Definition | Function                          | Note      |
|-----|-------------|------------|-----------------------------------|-----------|
| 1   | White&Orang | DRM1/5     | The DRMS interface is             |           |
|     | е           | , _        | applicable to the                 |           |
| 2   | Orange      | DRM2/6     | Australian<br>AS-NZS-4777.2 (some | interface |
| 3   | White&Green | DRM3/7     | European                          |           |

| 4   | Blue       | DRM4/8   | requirements) safety |   |
|-----|------------|----------|----------------------|---|
| 5   | White&Blue | REF GEN  | standard             |   |
| 6   | Green      | COM LOAD |                      |   |
| 7-8 | /          | /        | /                    | / |

#### 6.8.4 Parallel communication line and parallel standard wiring

If there are multiple inverters in use and need to use parallel inverter for communication, you need to use the network cable terminal to connect to Pa1 of the first inverter, the other end to Pa2 of the second inverter, and so on, Table 6-8 describes the signals of the communication cables. Figure 6.11 shows the connections.

| PIN | Color            | PARA 1    | PARA 2    | Note                     |
|-----|------------------|-----------|-----------|--------------------------|
| 1   | White&Oran<br>ge | CON1_AO   | CON2_AO   |                          |
| 2   | Orange           | CON1_AO   | CON2_BO   | Parallel signal          |
| 3   | White&Green      | CON1_AI   | CON2_AI   |                          |
| 4   | Blue             | CON1_BI   | CON2_BI   |                          |
| 5-6 | /                | /         | /         | /                        |
| 7   | White&Brow<br>n  | CON_SyncH | CON_SyncH | Parallel synchronization |
| 8   | Brown            | CON_SyncL | CON_SyncL | signal                   |

 Table 6-8 Description of parallel ports

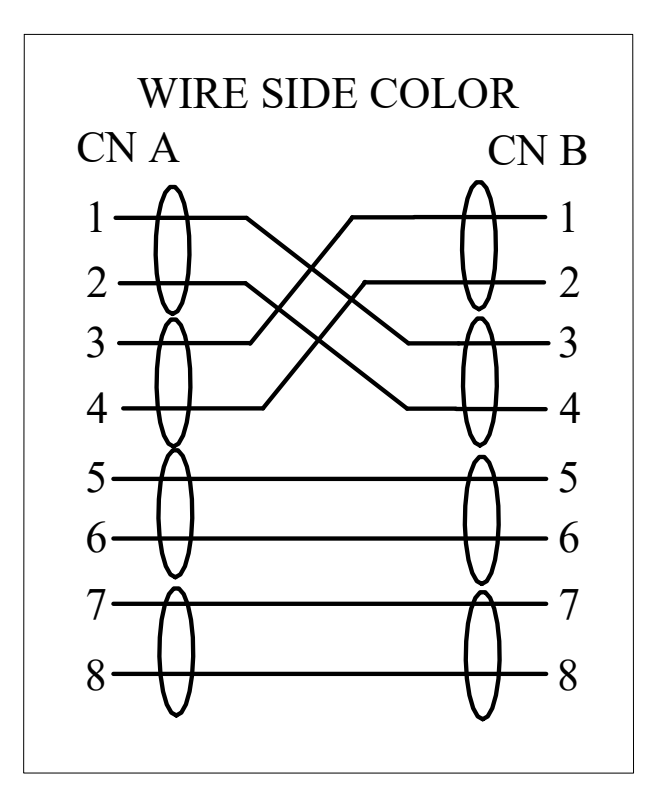

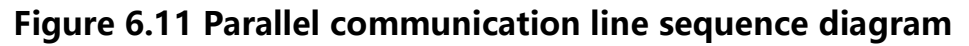

Application precautions:

- Support maximum of 6 three phase hybrid inverter parallel.
- Ensure that the inverter is connected to the link port cable.
- Ensure that the load power is less than the maximum power of parallel inverter.

The parallel wiring is shown in the following figure:

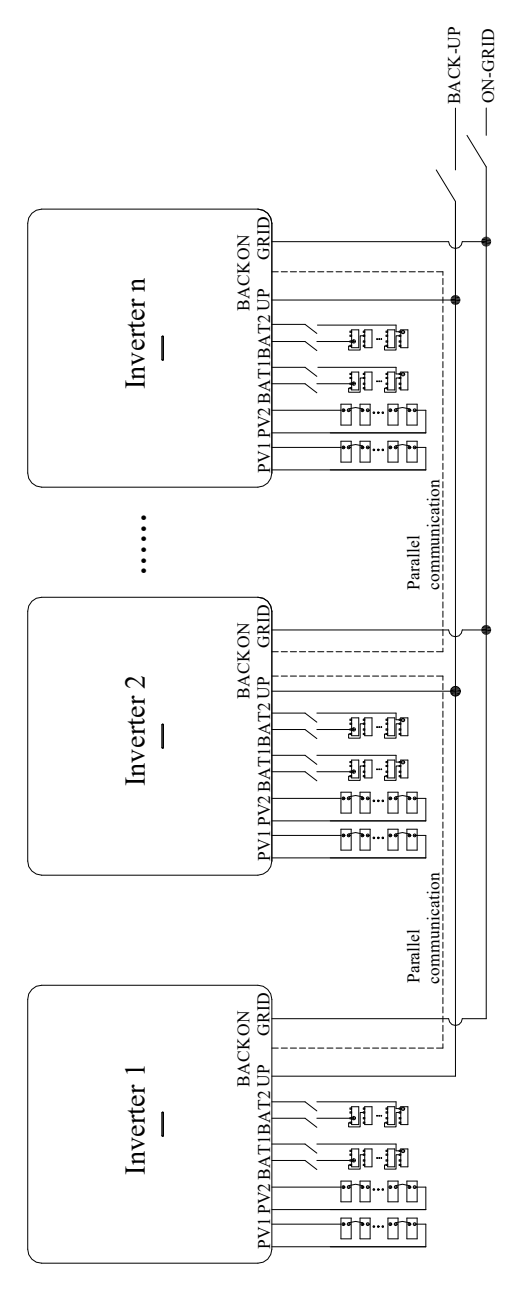

## 6.8.5 Introduction to dry contact points

Figure 6.9 shows the locations of dry contact ports.

|               | PIN | Definition | Note         |  |  |  |
|---------------|-----|------------|--------------|--|--|--|
|               | 2   | OP1_NO     |              |  |  |  |
| Dry contact 1 | 4   | OP1_COM    | External dry |  |  |  |
|               | 1   | OP2_NO     | contact port |  |  |  |
| Dry contact 1 | 3   | OP2_COM    |              |  |  |  |

**Table 6-9 Description of dry contacts** 

| / | 5-6 | / | / |
|---|-----|---|---|
|   |     |   |   |

## **7** Equipment commissioning

## 7.1 Inspection before power-on

| Number | ltem                                                         |
|--------|--------------------------------------------------------------|
| 1      | Whether the inverter is firmly fixed on the wall mounting    |
| I      | bracket.                                                     |
| 2      | Whether the cable ties meet the alignment requirements, are  |
| 2      | reasonably distributed, and are not broken.                  |
|        | Whether the PV+/PV- and BAT+/BAT- wires are firmly           |
| 3      | connected, the polarity is correct, and the voltage is in    |
|        | accordance with the accessible range.                        |
|        | Whether the DC switch is properly connected between the      |
| 4      | battery and inverter, and whether the DC switch is           |
|        | disconnected.                                                |
|        | Whether the AC circuit breaker is properly connected         |
| 5      | between the inverter grid port and the grid, and the circuit |
|        | breaker is disconnected.                                     |
|        | Whether the AC circuit breaker is properly connected         |
| 6      | between the inverter load port and the grid, and the circuit |
|        | breaker is disconnected.                                     |
| 7      | Please make sure the communication cable is properly         |
|        | connected for batteries.                                     |

## 7.2 Initial power-on of equipment

Please be sure to follow the steps below to turn on the inverter.

1) Ensure that the inverter is not working;

2) Close the AC circuit breaker between the inverter grid port and the grid;

3) Turn on the PV switch (when connected to the PV);

4) Turn on the battery and close the DC switch between the battery and the inverter;

5) Start operation after successful self-check of the inverter;

6) Close the AC circuit breaker between the inverter load port and the load.

# 8 System maintenance

During powering on, powering off, removal, scrapping or maintenance of the inverter, please observe the following warnings and precautions.

### Danger

- During the operation of the equipment, there is high voltage, which may cause electric shock, death, serious personal injury or serious property loss. Therefore, before any maintenance, the equipment must be powered off and operated in strict accordance with the safety precautions listed in this manual and other relevant document. Electrically operated equipment may cause damage to the inverters or the risk of electric shock.
- After the inverter system is powered off, the chassis still has residual power and residual heat, which may cause electric shock or burns. Therefore, after the inverter system is powered off for 5 minutes, please operate the inverter with protective gloves.

## Attention

- Before maintenance, please power off the equipment, then follow the instructions of the delay discharge label and wait for the appropriate time to ensure that the device is powered off before operating the device.
- During the maintenance, please try to avoid irrelevant personnel entering the maintenance site, and temporary warning signs or fences must be shown for isolation.
- The AC/DC switch of the inverter needs to be disconnected when maintaining the power equipment or distribution equipment behind the inverter.
- In case of any equipment failure, please contact your dealer for treatment.
- Only after the failure has been dealt with can the equipment be powered on again, otherwise the failure may become more serious

or the equipment is damaged.

## 8.1 Power off of the inverter

Step 1: Disconnect the AC circuit breaker of inverter ON-GRID.Step 2: Disconnect the AC circuit breaker of inverter BACK-UP.Step 3: Disconnect the energy storage circuit breaker between the inverter and the battery.

Step 4: Disconnect the DC switch of the inverter.

## 8.2 Dismantlement of the inverter

Warning

Ensure that the inverter is powered off and the maintenance personal have worn personal protective equipment.

**Step 1**: Make the system power off, and disconnect all electrical connections of the inverter, including all electrical cables such as DC lines, AC lines, communications lines, communication modules and protective ground wires.

**Step 2**: Remove the inverter from the back hanging panel.

**Step 3**: Dismantle the back hanging panel.

**Step 4**: If you still have the original package of the inverter, please use the original package for packaging and then seal the package securely with adhesive tape. If the original package of the inverter is not available, please use a hard carton suitable for the weight and size of the inverter to seal it securely.

**Step 5**: Property keep the inverter. If the inverter needs to be put into use later, please ensure its storage conditions meet the requirements.

## 8.3 Inverter scrapping

If the inverter has reached its service life and needs to be scrapped,

please dispose of the inverter according to the electrical waste disposal requirements give in the regulations of the country/region where the inverter is located.

## 8.4 App alarm display and solution

This section will find the cause of any issues in inverter.

| sequence<br>number | Fault name                  | Note  | Solutions                                                                                                    |
|--------------------|-----------------------------|-------|----------------------------------------------------------------------------------------------------|
| 1                  | Grid voltage<br>abnormality | Alarm | If the alarm occurs occasionally,<br>it may be caused by a<br>short-term abnormality in the<br>power grid. The inverter will<br>resume normal operation after<br>detecting that the power grid is |

 Table 8-1 Fault Message List and Solution

| 2 | Power grid<br>frequency             | Alarm | A                      | normal, without manual<br>intervention.<br>If there are frequent alarms,<br>check whether the grid voltage<br>frequency is within the allowed<br>range. If so, please check<br>whether the AC circuit breaker<br>and AC wiring of the inverter<br>are correct, whether the grid is<br>powered off, etc.<br>When the machine is |
|---|-------------------------------------|-------|------------------------|----------------------------------------------------------------------------------------------------|
|   | abnormality                         |       |                        | connected to photovoltaics or<br>batteries and is powered on<br>after a power outage from the<br>grid, in order to meet the<br>requirements of grid<br>connection certification in<br>various countries, this alarm will<br>appear and will be<br>automatically cleared within 1<br>minutes.                                   |
| 3 | Grid voltage<br>reverse<br>sequence | Alarm | A                      | Check whether the phase                                                                                                    |
| 4 | Grid voltage<br>phase loss          | Alarm |                        | sequence, voltage and wiring of the power grid are correct.                                                                                                    |
| 5 | Zero-line<br>abnormality            | Alarm |                        |                                                                                                    |
| 6 | Output voltage<br>abnormality       | Fault | $\boldsymbol{\lambda}$ | The App sends a fault clearing<br>command or waits for 10<br>minutes to automatically clear<br>the fault.                                                                                                    |

|   |                  |       |         | If the fault persists, please      |
|---|------------------|-------|---------|------------------------------------|
|   |                  |       |         | check whether the connected        |
|   |                  |       |         | load power is greater than the     |
|   |                  |       |         | inverter power or whether more     |
|   |                  |       |         | capacitive loads are connected.    |
|   |                  |       | $\succ$ | If the connected load power is     |
|   |                  |       |         | lower than the inverter power      |
|   |                  |       |         | and this fault is still reported,  |
|   |                  |       |         | please contact your dealer or      |
|   |                  |       |         | after-sales service center.        |
|   |                  |       |         | Please ensure that the inverter    |
|   |                  |       |         | is installed in a place away from  |
|   |                  |       |         | direct sunlight. the fault will be |
|   | Radiator         |       |         | cleared automatically after the    |
| 7 | temperature is   | Fault |         | radiator cools down to below       |
|   | too high         |       |         | 60°C for 5 minutes.                |
|   |                  |       | $\succ$ | If the fault persists, please      |
|   |                  |       |         | contact your dealer or             |
|   |                  |       |         | after-sales service center.        |
| 8 | Insulation fault | Fault | ≻       | Please check if there is any       |
|   |                  |       |         | problem with the machine or        |
|   |                  |       |         | wiring. If not, the App will send  |
|   |                  |       |         | a fault clearing command. If the   |
|   |                  |       |         | fault still exists, please contact |
|   |                  |       |         | your dealer or after-sales         |
| 9 | Leakage          |       |         | service center.                    |
|   | protection fault | Fault | $\succ$ | There is an internal fault in the  |
|   | •                |       |         | inverter. Power off the inverter   |
|   |                  |       |         | and wait 5 minutes before          |
|   |                  |       |         | powering on the inverter. If the   |
|   |                  |       |         | fault persists, please contact     |
|   |                  |       |         | your dealer or after-sales         |

|    |                                       |       |   | service center.                                                                                                    |
|----|---------------------------------------|-------|---|----------------------------------------------------------------------------------------------------|
| 10 | Auxiliary power<br>failure            | Fault | A | There is an internal fault in the<br>inverter. Power off the inverter<br>and wait 5 minutes before<br>powering on the inverter. if the<br>fault persists, please contact<br>your dealer or after-sales<br>service center.                                                                  |
| 11 | Fan failure                           | Fault | A | Check whether the external fan<br>is blocked after powering on. If<br>not, it is an internal fault of the<br>inverter. power off the inverter<br>and wait for 5 minutes before<br>powering on the inverter. If the<br>fault still exists, please contact<br>your dealer or Service center. |
| 12 | Lightning<br>protector<br>abnormality | Fault | A | There is an internal fault in the<br>inverter. Turn off the inverter<br>and wait for 5 minutes before<br>turning on the inverter. If the<br>fault persists, please contact<br>your dealer or after-sales<br>service center.                                                                |
| 13 | Island<br>protection                  | Alarm | A | Turn off the AC circuit breaker<br>on the grid side and check<br>whether the grid quality is too<br>poor or the grid is abnormal.<br>The App sends a fault clearing<br>command, and then closes the<br>AC circuit breaker of the power<br>grid after the power grid is<br>stable.          |

| 14 | Battery 1 is not connected             | Tips  | <ul> <li>Please check whether the<br/>battery 1/2 wiring is correct,</li> </ul>                                                                                                    |
|----|----------------------------------------|-------|----------------------------------------------------------------------------------------------------|
| 15 | Battery 2 is not connected             | Tips  | measure the battery 1/2<br>voltage, and whether the<br>battery 1/2 switch is closed.                                                                                                    |
| 16 | Battery 1<br>overvoltage               | Alarm | <ul> <li>Please check whether the 1/2<br/>rated voltage of the battery in</li> </ul>                                                                                                    |
| 17 | Battery 2<br>overvoltage               | Alarm | the battery settings of the App<br>is set to the charging voltage<br>limit value on the battery<br>cabinet page. after the<br>parameters are set correctly, the<br>alarm is automatically cleared.     |
| 18 | Battery 1<br>undervoltage              | Tips  | Please check whether the<br>battery 1/2 undervoltage value                                                                                                    |
| 19 | Battery 2<br>undervoltage              | Tips  | in the battery settings of the<br>App is set to the discharge<br>voltage limit value on the<br>battery cabinet page. After the<br>parameters are set correctly, the<br>alarm is automatically cleared. |
| 20 | Battery 1<br>discharge<br>terminated   | Alarm | Please check whether the<br>discharge depth of 1/2 of the<br>battery in the battery settings                                                                                                    |
| 21 | Battery 2<br>discharge<br>terminated   | Alarm | of the App is set too high. If the<br>value is higher than the SOC<br>value of the battery cabinet on                                                                                                  |
| 22 | Battery 1 has<br>insufficient<br>power | Alarm | the battery cabinet page, it<br>means that the battery energy<br>is insufficient and the discharge<br>is terminated and needs to be                                                                    |
| 23 | Battery 2 has                          | Alarm | recharged.                                                                                                    |

|    | insufficient    |       |   |                                    |
|----|-----------------|-------|---|------------------------------------|
|    | power           |       |   |                                    |
|    | Battery 1       |       | 7 | Charle the betterne 1/2 voltage    |
| 24 | reversely       | Alarm |   | check the battery 1/2 voltage      |
|    | connected       |       |   | and whether the winning is         |
|    | Battery 2       |       |   | t will report when the bettery is  |
| 25 | reversely       | Alarm |   | 1/2 powered off ignore it          |
|    | connected       |       |   | 1/2 powered on, ignore it.         |
|    | Photovoltaic 1  |       |   |                                    |
| 26 | is not          | Tips  |   | Please check whether the PV        |
|    | connected       |       |   | 1/2 wiring is correct and          |
|    | Photovoltaic 2  |       |   | whether the PV DC circuit          |
| 27 | is not          | Tips  |   | breaker of the inverter is closed. |
|    | connected       |       |   |                                    |
| 28 | Photovoltaic 1  | Fault |   | Please check whether the           |
|    | overvoltage     |       |   |                                    |
|    | Photovoltaic 2  |       |   | higher than 960V, and then         |
| 29 | overvoltage     | Fault |   | power on again after               |
|    |                 |       |   | confirming it is correct.          |
|    | Photovoltaic 1  |       |   | The current of the photovoltaic    |
| 30 | current sharing | Alarm |   | branch is unevenly distributed,    |
|    | abnormality     |       |   | please check whether the           |
|    |                 |       |   | wiring is correct.                 |
|    |                 |       |   | There is an internal fault in the  |
|    | Photovoltaic 2  |       |   | inverter. Power off the inverter   |
| 31 | current sharing | Alarm |   | and then power on the inverter     |
|    | abnormality     |       |   | after waiting for 5 minutes. If    |
|    |                 |       |   | the alarm still exists, please     |
|    |                 |       |   | contact your dealer or             |
|    |                 |       |   | atter-sales service center.        |
| 32 | DC bus          | Fault |   | There is an internal fault in the  |
|    | overvoltage     | · aut |   | inverter. Power off the inverter   |

| r  |                                         |       |                                                                                                    |
|----|-----------------------------------------|-------|----------------------------------------------------------------------------------------------------|
|    |                                         |       | and wait 5 minutes before<br>powering on the inverter. If the<br>fault persists, please contact<br>your dealer or after-sales<br>service center.                                                                                                    |
| 33 | DC bus<br>undervoltage                  | Alarm | <ul> <li>Please check whether the battery is exhausted or the load power connected to the inverter's off-grid output is too high.</li> <li>There is an internal fault in the inverter. Power off the inverter and then power on the inverter after waiting for 5 minutes. if the alarm still exists, please contact your dealer or after-sales service center.</li> </ul> |
| 34 | DC bus voltage<br>unbalance             | Fault |                                                                                                    |
| 35 | Photovoltaic 1<br>power tube<br>failure | Fault | There is an internal fault in the inverter. Power off the inverter and wait 5 minutes before                                                                                                    |
| 36 | Photovoltaic 2<br>power tube<br>failure | Fault | powering on the inverter. if the<br>fault persists, please contact<br>your dealer or after-sales                                                                                                    |
| 37 | Battery 1<br>power tube<br>failure      | Fault | service center.                                                                                                    |

| 38 | Battery 2<br>power tube<br>failure   | Fault |                                                                                                    |
|----|--------------------------------------|-------|----------------------------------------------------------------------------------------------------|
| 39 | System output<br>overload            | Fault | Diasso shack whather the load                                                                                           |
| 40 | Inverter<br>overload                 | Alarm | power connected to the                                                                                                  |
| 41 | inverter<br>overload<br>timeout      | Alarm | inverter output power.                                                                                                  |
| 42 | Battery 1<br>overload<br>timeout     | Alarm | <ul> <li>Please check whether the<br/>maximum battery charging<br/>current and the maximum</li> </ul>                   |
| 43 | Battery 2<br>overload<br>timeout     | Alarm | battery discharging current in<br>the App battery settings are set<br>too high, and reduce the values<br>appropriately. |
| 44 | inverter soft<br>start failed        | Fault |                                                                                                    |
| 45 | Battery 1 soft<br>start failed       | Fault | There is an internal fault in the inverter. Power off the inverter                                                      |
| 46 | Battery 2 soft<br>start failed       | Fault | and wait 5 minutes before powering on the inverter. If the                                                              |
| 47 | DSP1<br>parameter<br>setting failure | Fault | fault persists, please contact<br>your dealer or after-sales<br>service center.                                         |
| 48 | DSP2<br>parameter                    | Fault |                                                                                                    |

|    | setting failure                          |       |                                                                                                    |
|----|------------------------------------------|-------|----------------------------------------------------------------------------------------------------|
| 49 | DSP version<br>compatibility<br>failure  | Fault |                                                                                                    |
| 50 | CPLD version<br>compatibility<br>failure | Fault |                                                                                                    |
| 51 | CPLD<br>communication<br>failure         | Fault |                                                                                                    |
| 52 | DSP<br>communication<br>failure          | Fault |                                                                                                    |
| 53 | Relay self-test<br>failed                | Fault |                                                                                                    |
| 54 | Inverter<br>abnormality                  | Fault |                                                                                                    |
| 55 | Photovoltaic 1<br>soft start failed      | Fault |                                                                                                    |
| 56 | Photovoltaic 2 soft start failed         | Fault |                                                                                                    |
| 57 | Balance circuit<br>overload<br>timeout   | Fault | <ul> <li>The fault will be automatically cleared after 10 minutes or fault clearing will be sent.</li> <li>If the fault persists, please contact your dealer or after-sales service center.</li> </ul> |
| 58 | PV 1 overload<br>timeout                 | Alarm | <ul> <li>Check whether the photovoltaic<br/>panel access parameters are</li> </ul>                                                                                                    |
| 59 | PV 2 overload<br>timeout                          | Alarm | <ul> <li>within the allowable range of the inverter.</li> <li>There is an internal fault in the inverter. Power off the inverter and then power on the inverter after waiting for 5 minutes. If the alarm still exists, please contact your dealer or after-sales service center.</li> </ul> |
|----|---------------------------------------------------|-------|----------------------------------------------------------------------------------------------------|
| 60 | Photovoltaic 1<br>reverse<br>connection           | Fault | Check whether the positive and negative poles of photovoltaic                                                                                                    |
| 61 | Photovoltaic 2<br>reverse<br>connection           | Fault | 1/2 are connected reversely,<br>and then power on again after<br>confirming it is correct.                                                                                                    |
| 62 | Battery 1 is<br>prohibited<br>from charging       | Alarm |                                                                                                    |
| 63 | Battery 2 is<br>prohibited<br>from charging       | Alarm | Please check whether the<br>battery type and battery access<br>method in the App battery<br>sottings are set correctly                                                                                                    |
| 64 | Battery 1 is<br>prohibited<br>from<br>discharging | Alarm | <ul> <li>Whether the battery is 1/2 full or discharged.</li> <li>If the alarm still exists, please contact your dealer or</li> </ul>                                                                                                    |
| 65 | Battery 2 is<br>prohibited<br>from<br>discharging | Alarm | after-sales service center.                                                                                                    |
| 66 | Battery 1 is fully charged                        | Tips  | Please check that the SOC of<br>battery 1/2 is close to 100%. If                                                                                                    |

| · · · · · · · · · · · · · · · · · · · | l .                                               |       |                                                                                                    |
|---------------------------------------|---------------------------------------------------|-------|----------------------------------------------------------------------------------------------------|
| 67                                    | Battery 2 is<br>fully charged                     | Tips  | not, check whether the rated<br>voltage of battery 1/2 in the<br>battery parameters of the App<br>is set to the charging voltage<br>limit on the battery cabinet<br>page. |
| 68                                    | Parallel<br>communication<br>alarm                | Alarm | It is only displayed in parallel<br>mode. Check whether the<br>parallel communication cable is<br>connected correctly                                                     |
| 69                                    | System<br>derating<br>operation                   | Alarm | Check whether the external fan<br>of the inverter is blocked.<br>Is the ambient temperature too<br>high?                                                                  |
| 70                                    | Relay open                                        | Fault | There is an internal fault in the                                                                                                    |
| 71                                    | Relay short<br>circuit                            | Fault | and wait 5 minutes before<br>powering on the inverter. If the<br>fault persists, please contact<br>your dealer or after-sales<br>service center.                          |
| 72                                    | Parallel module<br>is missing                     | Alarm |                                                                                                    |
| 73                                    | The parallel<br>module<br>number is<br>duplicated | Alarm | It is only displayed in parallel<br>mode. Check whether the<br>parameters related to parallel<br>settings in the App are set                                              |
| 74                                    | Parallel module<br>parameter<br>conflict          | Fault | correctly.                                                                                                    |
| 75                                    | Inverter sealing<br>pulse                         | Fault | There is an internal fault in the inverter. Power off the inverter                                                                                                    |

|    |                               |       |                  | and wait 5 minutes before        |
|----|-------------------------------|-------|------------------|----------------------------------|
|    |                               |       |                  | powering on the inverter. If the |
|    |                               |       |                  | fault persists, please contact   |
|    |                               |       |                  | your dealer or after-sales       |
|    |                               |       |                  | service center.                  |
|    | ) A / up up an la p th p up u |       | ≻                | Check whether the battery        |
| 70 | wrong battery                 |       |                  | access method in the APP host    |
| 76 | connection                    | Alarm |                  | settings is consistent with the  |
|    | method                        |       |                  | actual battery wiring method.    |
| 77 | Meter reverse                 | Fault | $\triangleright$ | Check whether the meter is       |
| 77 | connection                    | Fault |                  | connected correctly.             |

## 8.5 Regular maintenance

|                        | 🔬 Warning                                                       |
|------------------------|-----------------------------------------------------------------|
| $\boldsymbol{\lambda}$ | Make sure that the inverter is disconnected from power.         |
| $\succ$                | Wear personal protective equipment when operating the inverter. |

### Table 8-2 Maintenance Instructions

| Maintenance<br>content | Maintenance methods      | Maintenance period |  |
|------------------------|--------------------------|--------------------|--|
|                        | Check the heat sink, air | 1 time/half.voar1  |  |
| System cleaning        | inlet/outlet for foreign | time/year          |  |
|                        | objects and dust.        | time/year          |  |
|                        | Turn the DC switch on    |                    |  |
|                        | and off 10 times         |                    |  |
| DC Switch              | continuously to ensure   | 1 time/year        |  |
|                        | proper DC switch         |                    |  |
|                        | function.                |                    |  |
|                        | Check whether the        |                    |  |
| Electrical connection  | electrical connection is |                    |  |
|                        | loose, whether the       | time/nail year~1   |  |
|                        | cable appearance is      | unie/year          |  |
|                        | broken, and whether      |                    |  |

|--|

# 9 Technical parameters

| Table 9-1 Tec | hnical Parameters | <b>Description</b> |
|---------------|-------------------|--------------------|
|---------------|-------------------|--------------------|

| Product model                      |                   |                 |                     |           |  |  |
|------------------------------------|-------------------|-----------------|---------------------|-----------|--|--|
| Battery paramete                   | Battery parameter |                 |                     |           |  |  |
| Number of                          |                   |                 |                     |           |  |  |
| battery input                      |                   |                 | 2                   |           |  |  |
| channels                           |                   |                 |                     |           |  |  |
| Battery type                       |                   | Lithium battery | v/Lead-acid battery | 1         |  |  |
| Battery voltage<br>range           | 125~800V          |                 |                     |           |  |  |
| Full load battery<br>voltage range | 125V~800V         | 125V~800V       | 125~800V            | 160V~800V |  |  |
| Maximum                            |                   |                 |                     |           |  |  |
| charge and                         | 25A/25A           |                 |                     |           |  |  |
| discharge                          |                   |                 |                     |           |  |  |
| current                            |                   |                 |                     |           |  |  |
| Peak charge/                       |                   |                 |                     |           |  |  |
| discharge                          | 35A/35A (60s)     |                 |                     |           |  |  |
| current&duratio                    |                   |                 |                     |           |  |  |
| n<br>Newsia al abayra (            |                   |                 |                     |           |  |  |
| discharge power                    | 3000W             | 5000W           | 6000W               | 8000W     |  |  |
| Communication<br>Interface         | RS485/CAN         |                 |                     |           |  |  |
| PV input parame                    | ters              |                 |                     |           |  |  |
| Number of PV<br>input channels     |                   |                 | 2                   |           |  |  |

| Mayimum input                        | 4500WP        | 7500WP       | 9000WP       | 12000WP      |  |  |
|--------------------------------------|---------------|--------------|--------------|--------------|--|--|
|                                      | (2250WP/      | (3750WP/3750 | (4500WP/4500 | (6000WP/6000 |  |  |
| power                                | 2250WP)       | WP)          | WP)          | WP)          |  |  |
| Maximum input                        |               | 1            | 000)/        |              |  |  |
| voltage                              |               |              | 0000         |              |  |  |
| MPPT voltage                         |               | 120          |              |              |  |  |
| range                                |               | 130          | ~9000        |              |  |  |
| MPPT full load                       | 1201/ 0501/   | 1201/ 0501/  | 1201/ 0501/  |              |  |  |
| voltage range                        | 1300~8500     | 1300~8500    | 1300~8500    | 2100~8500    |  |  |
| Starting voltage                     |               | 1            | 30V          |              |  |  |
| Rated input                          | 600)/         |              |              |              |  |  |
| voltage                              | 600V          |              |              |              |  |  |
| Maximum input                        |               |              |              |              |  |  |
| current per                          |               | 25/          | A/25A        |              |  |  |
| MPPT                                 |               |              |              |              |  |  |
| Maximum                              |               |              |              |              |  |  |
| short-circuit                        |               | 30           | A /30A       |              |  |  |
| current per                          |               | 50/          |              |              |  |  |
| MPPT                                 |               |              |              |              |  |  |
| MPPT quantity                        | 2             |              |              |              |  |  |
| Maximum input                        |               |              |              |              |  |  |
| strings per MPPT                     | 2             |              |              |              |  |  |
| Backfeed current                     | 0A            |              |              |              |  |  |
| Parallel input and output parameters |               |              |              |              |  |  |
| Nominal output<br>power              | 3000W         | 5000W        | 6000W        | 8000W        |  |  |
| Maximum                              |               |              |              |              |  |  |
| output power                         | 3.3kVA~60s    | 5.5kVA~60s   | 6.6kVA~60s   | 8.8kVA~60s   |  |  |
| Maximum grid                         | <b>C</b> 1.14 |              | 4.01.575     |              |  |  |
| input power                          | 6kVA          | 10kVA        | 12kVA        | 16kVA        |  |  |
| Maximum grid                         | 9A            | 15A          | 18A          | 24A          |  |  |

| input current     |                                                      |                |                  |          |  |
|-------------------|------------------------------------------------------|----------------|------------------|----------|--|
| Nominal output    |                                                      | 7 5 (7 0 4     | 0.074            | 12/11 64 |  |
| current           | 4.5/4.3A                                             | 7.5/7.2A       | 9/8.7A           | 12/11.0A |  |
| Nominal voltage   |                                                      | 3L/N/PE,220V/3 | 80Vac,230V/400Va | c        |  |
| Grid voltage      |                                                      | 10/            |                  |          |  |
| range             |                                                      | 104            | ~276V            |          |  |
| Rated grid        |                                                      |                |                  |          |  |
| frequency         | 50/60Hz                                              |                |                  |          |  |
| Nominal Grid      |                                                      |                |                  |          |  |
| frequency         | 45HZ~55HZ/55HZ~65HZ                                  |                |                  |          |  |
| Power factor      | -0.8~0.8                                             |                |                  |          |  |
| THdI(@ Nominal    | ~ 20/                                                |                |                  |          |  |
| power)            | <3%                                                  |                |                  |          |  |
| Off-grid output p | arameters                                            |                |                  |          |  |
| Nominal output    | 200014                                               | 500014         | 600014           | 000014   |  |
| power             | 3000W                                                | 5000W          | 6000W            | 8000W    |  |
| Maximum           | 6k/A = 60c $10k/A = 60c$ $10k/A = 60c$ $10k/A = 60c$ |                |                  |          |  |
| output power      |                                                      |                |                  |          |  |
| Nominal output    | <u>45/430 75/720 0/970 12/1150</u>                   |                |                  |          |  |
| current           |                                                      |                |                  |          |  |
| Nominal output    | 31/NI/PE 220\//380\/ac 230\//400\/ac                 |                |                  |          |  |
| voltage           | 3L/IN/PE,220V/380VaC,230V/400VaC                     |                |                  |          |  |
| Nominal output    | 50/60Hz                                              |                |                  |          |  |
| frequency         | 5U/6UHZ                                              |                |                  |          |  |
| Thdu(@ linear     | ~ 3%                                                 |                |                  |          |  |
| load)             |                                                      |                |                  |          |  |
| On/off-grid       |                                                      | <              | 10ms             |          |  |
| switch-over time  |                                                      |                |                  |          |  |
| Efficiency        |                                                      |                |                  |          |  |
| European          |                                                      | 97             | 7 70%            |          |  |
| efficiency        | 97.70%                                               |                |                  |          |  |

| Maximum          | 98.20%         |
|------------------|----------------|
| efficiency       |                |
| Maximum          |                |
| battery          | 97 80%         |
| charge/discharg  |                |
| e efficiency     |                |
| Protection       |                |
| DC Switch        | Available      |
| Input reverse    | Available      |
| Output           |                |
| overvoltage,     | Available      |
| overcurrent,     | Available      |
| short circuit    |                |
| Anti-islanding   | Available      |
| Residual current | Available      |
| detection        | Available      |
| Insulation       |                |
| resistance       | Available      |
| detection        |                |
| Overvoltage      |                |
| Category         | DC.II, AC.III  |
| Surge protection |                |
| level            | DC.III, AC.III |
| Battery input    |                |
| reverse          | Available      |
| connection       | Available      |
| protection       |                |
| Routine paramete | ers            |
| Weight           | 35kg           |
| Noise            | <45dB          |
| Topology         | No isolation   |

| Working altitude  | <4000m                                             |  |
|-------------------|----------------------------------------------------|--|
| Derating          | × 40°C                                             |  |
| Temperature       | 240 C                                              |  |
| Ambient           | -25°C~+60°C                                        |  |
| Temperature       |                                                    |  |
| Ambient           | 5%~95%                                             |  |
| Humidity          | 370 3370                                           |  |
| Cooling method    | Air cooling                                        |  |
| IP Degrees        | IP65                                               |  |
| Dimensions        | 573*509*219mm                                      |  |
| Standby loss      | <15W                                               |  |
| Features          |                                                    |  |
| DC terminal       | MC4                                                |  |
| AC output         | 5D connector                                       |  |
| terminal          | SP connector                                       |  |
| interface         | RS485/CAN/DRED/DO/Parallel port                    |  |
| Human-compute     |                                                    |  |
| r interaction     | H5/LED/APP/WIFI/4G/Bluetooth                       |  |
| mode              |                                                    |  |
| Scalability in    | Support                                            |  |
| Parallel function |                                                    |  |
| Certification     |                                                    |  |
| Grid              | VDE 4105, EN 50549                                 |  |
| Safety            |                                                    |  |
| regulations       | IECO2109-1,IECO2109-2,IECO24/7-1                   |  |
| Electromagnetic   |                                                    |  |
| Compatibility     | EN61000-6-1, EN61000-6-2, EN61000-6-3, EN61000-6-4 |  |
| (EMC)             |                                                    |  |

| Product<br>model                                  | WL EHTS-<br>10000X                                                                                                    | WL EHTS-<br>12000X | WL EHTS-<br>15000X | WL EHTS-<br>18000X | WL EHTS-<br>20000X |
|---------------------------------------------------|----------------------------------------------------------------------------------------------------|--------------------|--------------------|--------------------|--------------------|
| Battery param                                     | Battery parameter         Incode in the second second |                    |                    |                    |                    |
| Number of<br>battery input<br>channels            | 2                                                                                                    |                    |                    |                    |                    |
| Battery type                                      | Lithium battery/Lead-acid battery                                                                                                    |                    |                    |                    |                    |
| Battery<br>voltage<br>range                       | 125~800V                                                                                                    |                    |                    |                    |                    |
| Full load<br>battery<br>voltage<br>range          | 200V~800V                                                                                                    | 240V~800V          | 300V~800V          | 360V~800V          | 400V~800V          |
| Maximum<br>charge and<br>discharge<br>current     | 25A/25A                                                                                                    |                    |                    |                    |                    |
| Peak charge/<br>discharge<br>current&dur<br>ation | 35A/35A (60s)                                                                                                    |                    |                    |                    |                    |
| Nominal<br>charge/<br>discharge<br>power          | 10000W                                                                                                    | 12000W             | 15000W             | 18000W             | 20000W             |
| Communicati<br>on Interface                       | RS485/CAN                                                                                                    |                    |                    |                    |                    |

| PV input para  | meters    |           |           |           |           |
|----------------|-----------|-----------|-----------|-----------|-----------|
| Number of      |           |           |           |           |           |
| PV input       |           |           | 2         |           |           |
| channels       |           |           |           |           |           |
| Maximum        | 15000WP   | 18000WP   | 22500WP   | 27000WP   | 30000WP   |
|                | (7500WP/  | (9000WP/  | (11250WP/ | (13500WP/ | (15000WP/ |
|                | 7500WP)   | 9000WP)   | 11250WP)  | 13500WP)  | 15000WP)  |
| Maximum        |           |           | 1000\/    |           |           |
| input voltage  |           |           | 10000     |           |           |
| MPPT           |           |           |           |           |           |
| voltage        |           |           | 130~960V  |           |           |
| range          |           |           |           |           |           |
| MPPT full      |           |           |           |           |           |
| load voltage   | 250V~850V | 290V~850V | 350V~850V | 410V~850V | 450~850V  |
| range          |           |           |           |           |           |
| Starting       | 130//     |           |           |           |           |
| voltage        | 1500      |           |           |           |           |
| Rated input    | 600V      |           |           |           |           |
| voltage        |           |           |           |           |           |
| Maximum        |           |           |           |           |           |
| input current  | 25A/25A   |           |           |           |           |
| per MPPT       |           |           |           |           |           |
| Maximum        |           |           |           |           |           |
| short-circuits | 30A/30A   |           |           |           |           |
| current        |           |           |           |           |           |
| per MPPT       |           |           |           |           |           |
| MPPT           |           |           |           |           |           |
| quantity       |           |           | L         |           |           |
| Maximum        |           |           |           |           |           |
| input strings  | 2         |           |           |           |           |
| per MPPT       |           |           |           |           |           |

| Backfeed                             | 0A                               |            |              |            |           |
|--------------------------------------|----------------------------------|------------|--------------|------------|-----------|
| Parallel input and output parameters |                                  |            |              |            |           |
| Nominal                              |                                  |            |              |            |           |
| output                               | 10000W                           | 12000W     | 15000W       | 18000W     | 20000W    |
| power                                | 1000011                          | 1200011    | 130001       | 1000011    | 2000011   |
| Maximum                              |                                  |            |              |            |           |
| output                               | 11kVA~60s                        | 13.2kVA~60 | 16.5kVA~60   | 19.8kVA~60 | 22kVA~60s |
| power                                |                                  | S          | S            | S          |           |
| Maximum                              |                                  |            |              |            |           |
| grid input                           | 20kVA                            | 24kVA      | 30kVA        | 36kVA      | 40kVA     |
| power                                |                                  |            |              |            |           |
| Maximum                              |                                  |            |              |            |           |
| grid input                           | 29A                              | 35A        | 44A          | 52A        | 58A       |
| current                              |                                  |            |              |            |           |
| Nominal                              |                                  |            |              |            |           |
| output                               | 15/14.5A                         | 18/17.4A   | 22.7/21.7A   | 27/26A     | 30/29A    |
| current                              |                                  |            |              |            |           |
| Nominal                              |                                  |            |              |            |           |
| voltage                              | 3L/IN/PE,22UV/38UVaC,23UV/40UVaC |            |              |            |           |
| Grid voltage                         |                                  |            | 18/~276\/    |            |           |
| range                                | 104~2/0V                         |            |              |            |           |
| Rated grid                           | 50/60Hz                          |            |              |            |           |
| frequency                            |                                  |            | 50/00112     |            |           |
| Nominal Grid                         |                                  | 45Hz       | ~55Hz/55Hz~( | 65Hz       |           |
| frequency                            | 4302~3302/3302~0302              |            |              |            |           |
| Power factor                         | -0.8~0.8                         |            |              |            |           |
| THdI(@                               |                                  |            |              |            |           |
| Nominal                              | <3%                              |            |              |            |           |
| power)                               |                                  |            |              |            |           |
| Off-grid output parameters           |                                  |            |              |            |           |
| Nominal                              | 10000W                           | 12000W     | 15000W       | 18000W     | 20000W    |

| DC Switch    |                                 |            | Available  |            |           |
|--------------|---------------------------------|------------|------------|------------|-----------|
| Protection   |                                 |            |            |            |           |
| efficiency   |                                 |            |            |            |           |
| arge         |                                 |            |            |            |           |
| charge/disch |                                 |            | 97.80%     |            |           |
| battery      |                                 |            |            |            |           |
| Maximum      |                                 |            |            |            |           |
| efficiency   | 98.20%                          |            |            |            |           |
| Maximum      |                                 |            |            |            |           |
| efficiency   | 97.70%                          |            |            |            |           |
| European     |                                 |            |            |            |           |
| Efficiency   |                                 |            |            |            |           |
| switch-over  |                                 |            |            |            |           |
|              | <10mc                           |            |            |            |           |
|              |                                 |            |            |            |           |
| Indu(@       | <3%                             |            |            |            |           |
| frequency    |                                 |            |            |            |           |
| output       | 50/60Hz                         |            |            |            |           |
| Nominal      |                                 |            |            |            |           |
| voltage      |                                 |            |            |            |           |
| output       | 3L/N/PE,220V/380Vac,230V/400Vac |            |            |            |           |
| Nominal      |                                 |            |            |            |           |
| current      |                                 |            |            |            |           |
| output       | 15/14.5A                        | 18/17.4A   | 22.7/21.7A | 27/26A     | 30/29A    |
| Nominal      |                                 |            |            |            |           |
| power        |                                 | S          | S          | S          |           |
| output       | 11kVA~60s                       | 13.2kVA~60 | 16.5kVA~60 | 19.8kVA~60 | 22kVA~60s |
| Maximum      |                                 |            |            |            |           |
| power        |                                 |            |            |            |           |
| output       |                                 |            |            |            |           |

| Input reverse      | Available      |  |  |  |
|--------------------|----------------|--|--|--|
| Output             |                |  |  |  |
| overvoltage,       | Available      |  |  |  |
| overcurrent,       | Available      |  |  |  |
| short circuit      |                |  |  |  |
| Anti-islandin      | Δναίμομο       |  |  |  |
| g                  | Available      |  |  |  |
| Residual           |                |  |  |  |
| current            | Available      |  |  |  |
| detection          |                |  |  |  |
| Insulation         |                |  |  |  |
| resistance         | Available      |  |  |  |
| detection          |                |  |  |  |
| Overvoltage        |                |  |  |  |
| Category           |                |  |  |  |
| Surge              |                |  |  |  |
| protection         | DC:II ; AC:III |  |  |  |
| level              |                |  |  |  |
| Battery input      |                |  |  |  |
| reverse            | Available      |  |  |  |
| connection         | Available      |  |  |  |
| protection         |                |  |  |  |
| Routine parameters |                |  |  |  |
| Weight             | 35kg           |  |  |  |
| Noise              | <45dB          |  |  |  |
| Тороlоду           | No isolation   |  |  |  |
| Working            | 1000           |  |  |  |
| altitude           | <4000m         |  |  |  |
| Derating           | . 10%          |  |  |  |
| Temperature        | >40°C          |  |  |  |

| Ambient        | -25°C~60°C                                         |  |  |
|----------------|----------------------------------------------------|--|--|
| Temperature    |                                                    |  |  |
| Ambient        | 5%~95%                                             |  |  |
| Humidity       |                                                    |  |  |
| Cooling        | Air cooling                                        |  |  |
| method         |                                                    |  |  |
| IP Degrees     | IP65                                               |  |  |
| Dimensions     | 573*509*219mm                                      |  |  |
| Standby loss   | <15W                                               |  |  |
| Features       |                                                    |  |  |
| DC terminal    | MC4                                                |  |  |
| AC output      | 5D connector                                       |  |  |
| terminal       |                                                    |  |  |
| interface      | RS485/CAN/DRED/DO/Parallel port                    |  |  |
| Human-         |                                                    |  |  |
| computer       |                                                    |  |  |
| interaction    | H5/LED/APP/WIFI/4G/Bluetooth                       |  |  |
| mode           |                                                    |  |  |
| Scalability in |                                                    |  |  |
| Parallel       | Support                                            |  |  |
| function       |                                                    |  |  |
| Certification  |                                                    |  |  |
| Grid           | VDE 4105, EN 50549                                 |  |  |
| Safety         |                                                    |  |  |
| regulations    | IEC62109-1, IEC62109-2, IEC624/7-1                 |  |  |
| EMC            | EN61000-6-1, EN61000-6-2, EN61000-6-3, EN61000-6-4 |  |  |

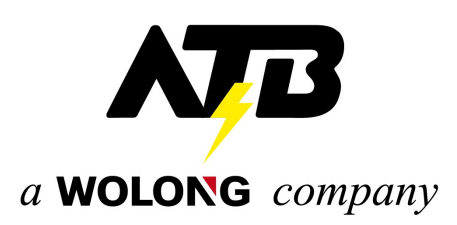

### Zhejiang Wolong Energy Storage System Co., Ltd

Address: No.1801, Renmin W.R, Shangyu, Shaoxing City, Zhejiang Province, China E-mail: ess@wolong.com

#### **ATB Motors B.V.**

Address: Tasveld 14, 8271 RW IJsselmuiden, Netherlands Phone: +31 38 443 2110 E-mail: atb-power@atb.wolong.com

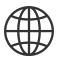

https://www.wolong-electric.com